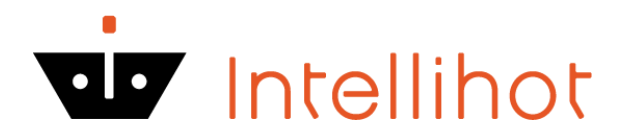

# iNTouch BMS System

This guide contains information about the Intellihot iNTouch BMS module

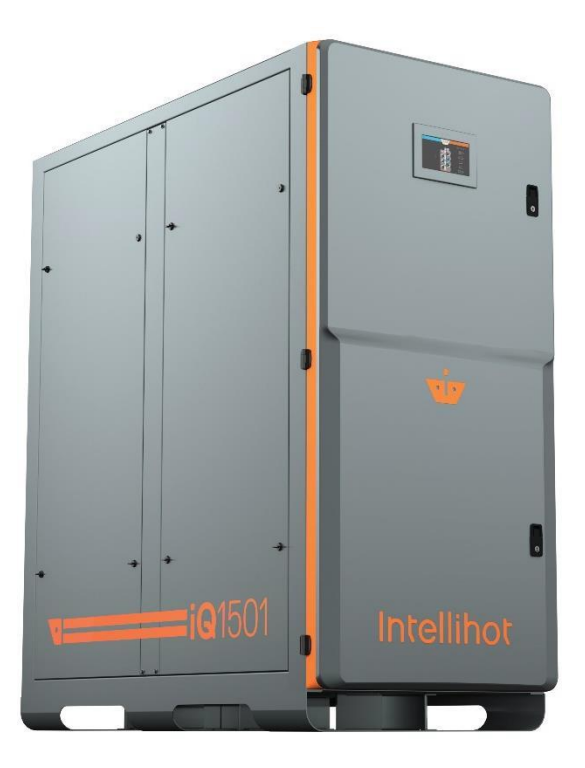

# **Applicable Models:**

| iQ251  |
|--------|
| iQ251D |
| iN401  |
| iN501  |
| iQ751  |
| iQ1001 |
| iQ1501 |
| iQ2001 |
| iQ3001 |
|        |

#### Product Support

Please use one of the following options for contacting Intellihot Technical Support:

- Call: 877-835-1705, and press 1 or call direct 866-692-6791
- Email: support@intellihot.com

When you contact Technical Support, please have the following information ready:

- Model Number
- Serial Number
- Date purchase / Date installed
- Installation location & application

#### 1. Introduction

Intellihot iNTouch BMS is a self-learning that incorporates built-in smart logic. This can be used with BACnet IP or MS/TP systems. The iNTouch module can be pre-ordered as an accessory, and it can be factory-installed and ready to use when selected or field-installed separately. The unit(s) will automatically detect the iNTouch is present, so no additional programming on the unit(s) is required. It is recommended to follow the "BMS Field Installation" steps if BMS is not factory installed.

\*\*Note: iN401 and iN501 has factory-installed iNTouch BMS option only

#### 2. BMS Field Installation

#### 2.1 BMS Wall-Hung

Procedure for field installation of Intellihot iNTouch BMS board on a wall-hung unit(s)

Models: iQ251/iQ251D

#### Included in kit (Part# IGT-SPR0067):

- iNTouch BMS Board
- Wiring Harness Power (mostly blue & brown wiring)
- Wiring Harness Signal (multi-colored wiring)

Please power down the unit before this or any other alteration.

#### **Board Installation:**

- 1. Locate the iNTouch mounting bracket inside the front door of the unit on the heat exchanger.
- 2. Place the BMS board into the bracket, pegs into holes first, then push down to snap into place.

#### Wiring Installation:

• Locate the control board in the unit.

Please refer to the control board and BMS board layout on the following page:

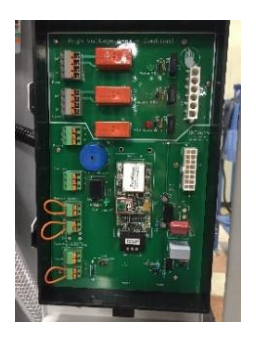

**BMS Board** 

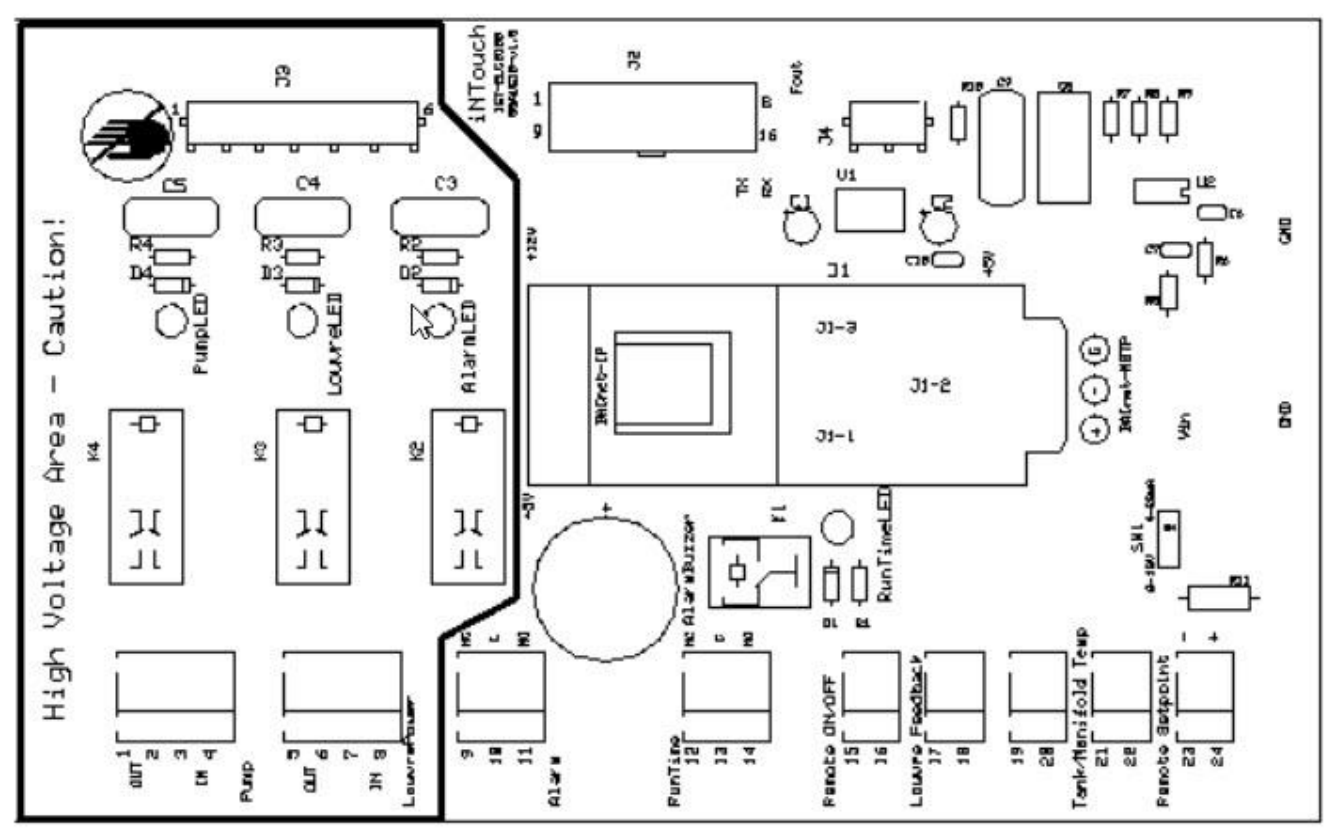

**Control Board** 

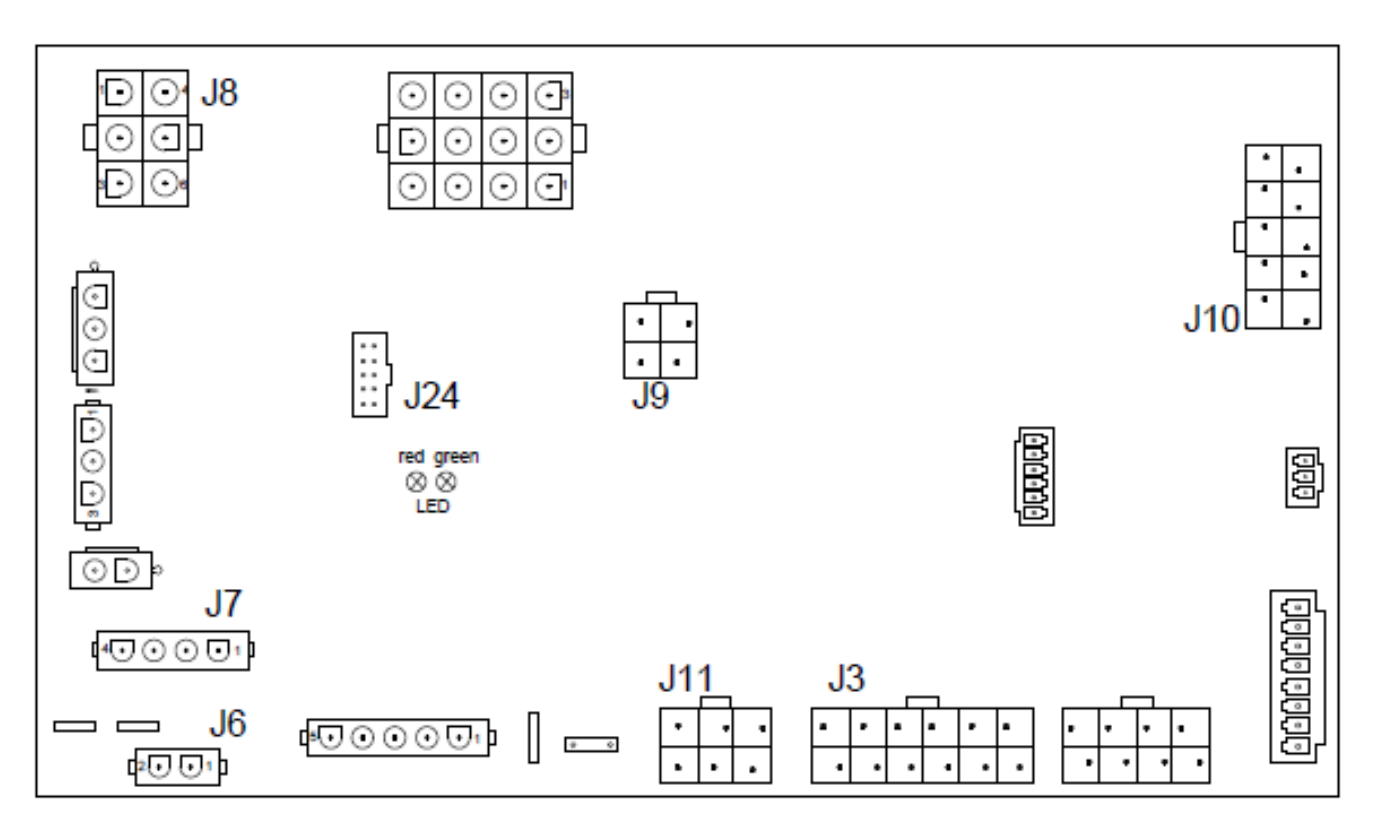

4

#### **Power Wiring Harness:**

- 1. Connect the BMS power connector (6 positions) to the BMS board, connection J3.
- 2. Connect the 4-position connector to the control board, connection J7.
- 3. Connect the 2-position connector to the control board, connection J6.
- 4. Remove existing jumper connector (6-position) connector from connection J8, replace it with a new 6-position connector to J8.

#### Signal Wiring Harness:

- 1. Connect the BMS signal connector (16-position) to BMS board connector J2.
- 2. Connect the 6-position connector to the control board, connection J11.
- 3. Connect the 4-position connector to the control board, connection J9.
- 4. Connect the 14-position connector to the control board, connection J24.
- Connect the 3-position connector to existing female connector on control board, connection J10. If the female connector is not present, please install the included connector in the connector installed in J10 (Black-Pin 1, Orange-Pin 6, White-Pin 7)

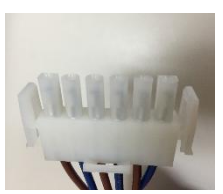

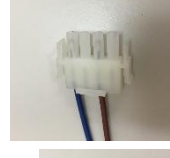

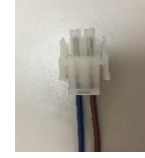

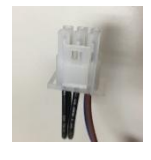

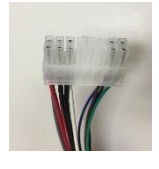

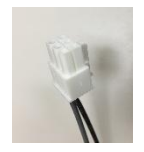

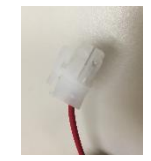

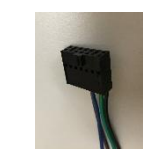

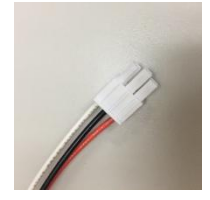

#### 2.2 BMS Floor Mount

Procedure for field installation of Intellihot iNTouch BMS board on floor mount unit(s) \*\*Note: iN401 and iN501 has factory-installed iNTouch BMS option only

Models: iQ751/iQ1001/iQ1501/iQ2001/iQ3001

#### Included in kit (Part# IGT-SPR0068):

- iNTouch BMS Board
- Wiring Harness Power (mostly blue & brown wiring)
- Wiring Harness Signal (multi-colored wiring)

Please power down the unit before this or any other alteration.

#### **Board Installation:**

- 1. Locate iNTouch mounting bracket inside the front door of the unit on the right side.
- 2. Place the BMS board into the bracket, pegs into holes first, then push down to snap into place.

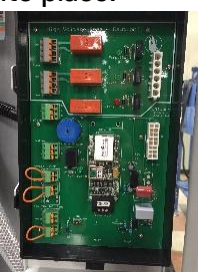

#### Wiring Installation:

• Locate the recommended control board on the unit. This control board will be used for all subsequent connections. Please check Appendix I for the location of the control board on the unit.

| Model  | Control board on the Unit |
|--------|---------------------------|
| iQ751  | H2                        |
| iQ1001 | H2                        |
| iQ1501 | H3                        |
| iQ2001 | H7                        |
| iQ3001 | H10                       |

Please refer to the control board and BMS board drawings on page 4.

#### Power Wiring Harness:

- 1. Connect the BMS power connector (6 positions) to the BMS board, connection J3.
- 2. Connect the 4-position connector to control board, connection J7.
- 3. Connect the 2-position connector to control board, connection J6.
- 4. Remove existing jumper connector (6-position) connector from connection J8, replace it with a new 6-position connector to J8.

#### Signal Wiring Harness:

- 1. Connect the BMS signal connector (16-position) to BMS board connector J2.
- 2. Connect the 6-position connector to the control board, connection J11.
- 3. Connect the 4-position connector to the control board, connection J9.
- 4. Connect the 14-position connector to the control board, connection J24.
- Connect the 3-position connector to the existing female connector on the control board, connection J10. If the female connector is not present, please install the included connector in the connector installed in J10 (Black-Pin 1, Orange-Pin 6, White-Pin 7)

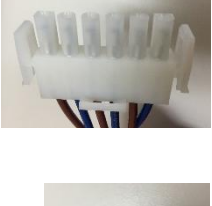

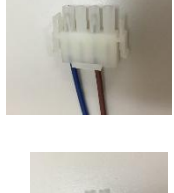

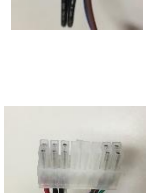

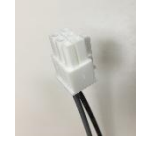

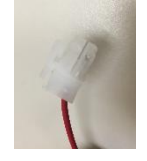

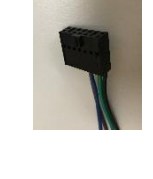

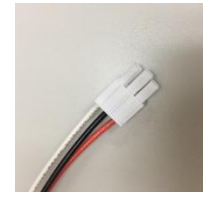

# 3. iNTouch Setup

#### 3.1 BACnet IP

The following steps shall be followed to install the iNTouch to the existing IP system. The IP Address must be modified to match the customer network system. See step 2 to set up via a web browser <u>or</u> step 3 to set up via field server toolbox. Only one setup procedure will be used.

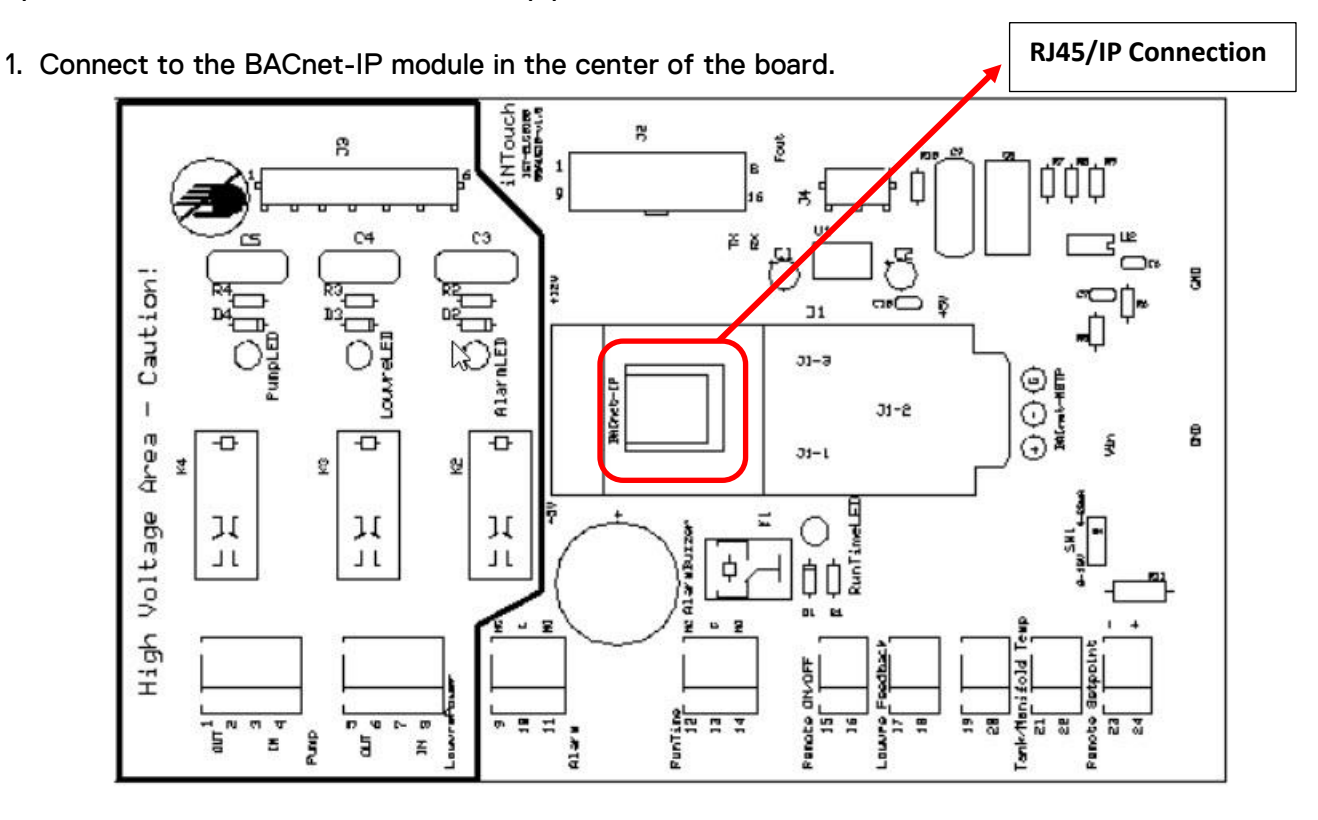

- 2. <u>Set up via web browser:</u>
  - Open a web browser, and type in the IP address. The default IP address is "192.168.1.24". The IP address can be found through "Set up via FieldServer ToolBox" below if the default does not work.

| SMC                                                         |                             |                           |       | FieldPoP" |
|-------------------------------------------------------------|-----------------------------|---------------------------|-------|-----------|
| Navigation                                                  | CN0977 Intellihot v1.00a    |                           |       |           |
| <ul> <li>CN0977 Intellihot v1.00a</li> <li>About</li> </ul> | Status Settings Info Sta    | ats                       |       |           |
| > Setup                                                     | Status                      |                           |       | 0         |
| > View                                                      | Name                        |                           | Value |           |
| <ul> <li>User Messages</li> </ul>                           | Driver_Configuration        | DCC000                    |       | ^         |
| <ul> <li>Diagnostics</li> </ul>                             | DCC_Version                 | V6.05p (A)                |       |           |
|                                                             | Kernel_Version              | V6.44d (A)                |       |           |
|                                                             | Release_Status              | Normal                    |       |           |
|                                                             | Build_Revision              | 4.26.1                    |       |           |
|                                                             | Build_Date                  | 2018-06-01 11:18:40 +0200 |       |           |
|                                                             | BIOS_Version                | 2.3.0                     |       |           |
|                                                             | FieldServer_Model           | ProtoCessor FFP485        |       |           |
|                                                             | Carrier Type                | SPR Carrier               |       |           |
|                                                             | Data_Points_Used            | 75                        |       |           |
|                                                             | Data_Points_Max             | 1500                      |       |           |
|                                                             | Application Memory:         |                           |       |           |
|                                                             | Protocol_Engine_Memory_Used | 0.74%                     |       |           |
|                                                             | Memory_Used                 | 1,475 kB                  |       |           |
|                                                             | Memory_Available            | 197,460 KB                |       |           |
|                                                             | Memory_Free_Bytes           | 197,460 KB                |       |           |
|                                                             | Memory_Min_Free_Bytes       | 197,313 KB                |       |           |
|                                                             | Memory Max Pytes Llead      | 1 744 kP                  |       |           |
|                                                             | Memory Blocks               | 10597                     |       |           |
|                                                             | Memory_Blocks               | 10597                     |       |           |

#### • Update the config file

Click "Setup" on the left list and click "File Transfer"

| SMC                                                                                                    | FieldPoP"                                                                                                    |
|----------------------------------------------------------------------------------------------------|----------------------------------------------------------------------------------------------------|
| Navigation                                                                                                    | File Transfer                                                                                                 |
| <ul> <li>CN0977 Intellihot v1.00a</li> <li>About</li> <li>Sotum</li> </ul>                                                                                      | Configuration Firmware General                                                                                |
| <ul> <li>File Transfer</li> <li>Network Settings</li> <li>Passwords</li> <li>Time Settings</li> <li>View</li> <li>User Messages</li> <li>Diagnostics</li> </ul> | Update Configuration<br>Update the configuration file on the device.<br>Choose Files No file chosen<br>Submit |
|                                                                                                    | Retrieve<br>Retrieve the configuration file from the device.<br>config.csv                                    |
| Home HELP (F1) Contact Us                                                                                                    | System Restart                                                                                                |

• Click "Choose Files" to select the config file. Select the appropriate config file and then click "Open" Note: Wall-hung and floor mount units have a separate config file, and they are not interchangeable.

| 📀 Open                                                                          |                                          |                     |                   |      |                  |    | ;     | K F |
|---------------------------------------------------------------------------------|------------------------------------------|---------------------|-------------------|------|------------------|----|-------|-----|
| $\leftarrow$ $\rightarrow$ $\checkmark$ $\uparrow$ $\square$ $\rightarrow$ This | PC > Downloads > New folder (6) >        | New folder          | ~                 | ō    | Search New folde | r  | Q     |     |
| Organize 👻 New folder                                                           |                                          |                     |                   |      |                  | •  |       |     |
| Screenshots ^                                                                   | Name                                     | Date modified       | Туре              | Size |                  |    |       |     |
| o Creative Cloud Fil                                                            | intellihot-config for iQ251 08_12_1      | 9 8/21/2019 4:39 PM | Microsoft Excel C |      | 33 KB            |    |       |     |
| OneDrive                                                                        |                                          |                     |                   |      |                  |    |       |     |
| 💻 This PC                                                                       |                                          |                     |                   |      |                  |    |       |     |
| 🗊 3D Objects                                                                    |                                          |                     |                   |      |                  |    |       |     |
| Desktop                                                                         |                                          |                     |                   |      |                  |    |       |     |
| Documents                                                                       |                                          |                     |                   |      |                  |    |       |     |
| Downloads     Music                                                             |                                          |                     |                   |      |                  |    |       |     |
| Fictures                                                                        |                                          |                     |                   |      |                  |    |       |     |
| Videos                                                                          |                                          |                     |                   |      |                  |    |       | tes |
| 🟪 OS (C:)                                                                       |                                          |                     |                   |      |                  |    |       |     |
| 🛫 Shared (\\igtiser                                                             |                                          |                     |                   |      |                  |    |       |     |
| illi Network                                                                    |                                          |                     |                   |      |                  |    |       |     |
| File nar                                                                        | me: intellihot-config for iQ251 08_12_19 | )                   |                   | ~    | All Files        |    | ~     |     |
|                                                                                 |                                          |                     |                   |      | Open             | Ci | ancel |     |
|                                                                                 |                                          | -                   |                   | -    |                  |    | _     |     |
|                                                                                 |                                          | Delete              |                   |      |                  |    |       |     |
|                                                                                 |                                          |                     |                   |      |                  |    |       |     |
|                                                                                 |                                          |                     |                   |      |                  |    |       |     |
| Home                                                                            | HELP (F1) Contact Us                     | System Restart      |                   |      |                  |    |       |     |

• Click "Submit"

| SMC                                                                                                    |                                                                                                    | [FieldPoP"] |
|----------------------------------------------------------------------------------------------------|----------------------------------------------------------------------------------------------------|-------------|
| Navigation<br>CN0977 Intellihot v1.00a<br>About<br>Setup<br>- File Transfer<br>- Network Settings<br>- Passwords<br>- Time Settings<br>View<br>User Mesages<br>- Diagnostics | File Transfer         Configuration       Firmware       General         Update Configuration         Update the configuration file on the device.         Choose Files       Intellihot-cc08_12_19.csv         • intellihot-config for iQ251 08_12_19.csv         • intellihot-config for iQ251 08_12_19.csv (application/vnd.ms-excel) - 33109 bytes, last modified: 8/21/2019         Submit |             |
|                                                                                                    | Retrieve Retrieve the configuration file from the device. config.csv Delete                                                                                                    |             |
| Home HELP (F1) Cont                                                                                                    | act Us System Restart                                                                                                    |             |

• Click "System Restart" and "OK"

| SMC                                                                                                    | Configura 192.168.1.24 says System Restart                                                                                                    |           | guration. FieldPo |
|----------------------------------------------------------------------------------------------------|----------------------------------------------------------------------------------------------------|-----------|-------------------|
| Navigation<br>CN0977 Intellihot v1.00a<br>- About<br>Setup<br>- File Transfer<br>- Network Settings<br>- Passwords<br>- Time Settings<br>View<br>- User Messages<br>- Diagnostics | File Tran       Press OK to confirm         Configura       Press OK to confirm         Update Configuration       Update the configuration file on the device.         Update the configuration file on the device.       Choose Files intellihot-c_08_12_19.cv         • intellihot-config for iQ251 08_12_19.cv         Submit | OK Cancel | ed: 8/21/2019     |
|                                                                                                    | Retrieve<br>Retrieve the configuration file from the device.<br>config.csv                                                                                                    |           |                   |
| Home HELP (F1) Contact                                                                                                    | Us System Restart                                                                                                    |           |                   |

• The system will restart and reload. The config file has been updated.

• Update the IP address-for BMS/BAS with BACnet IP only Click "Setup" and then "Network Setting"

| SMC                                                                                                   |                                           |                                                      | Fie                                                                                 | ldPoP" |
|----------------------------------------------------------------------------------------------------|-------------------------------------------|------------------------------------------------------|-------------------------------------------------------------------------------------|--------|
| Navigation                                                                                            | Network Settings                          |                                                      |                                                                                     |        |
| CN0977 Intellihot v1.00a     About     Setup                                                          | IP Settings                               |                                                      |                                                                                     |        |
| <ul> <li>File Transfer</li> <li>Network Settings</li> <li>Passwords</li> <li>Time Settings</li> </ul> | Note<br>Updated settings only take effect | after a System Restart. If the IP Address is changed | i you will need to direct your browser to the new IP Address after the System Resta | rt.    |
| > View                                                                                                |                                           | N1 IP Address                                        | 192.168.1.24                                                                        |        |
| User Messages     Diagnostics                                                                         |                                           | N1 Netmask                                           | 255.255.255.0                                                                       |        |
| Diagnostics                                                                                           |                                           | N1 DHCP Client State                                 | DISABLED V                                                                          |        |
|                                                                                                    |                                           | Default Gateway                                      | 192.168.1.1                                                                         |        |
|                                                                                                    |                                           | Domain Name Server1                                  | 8.8.8                                                                               |        |
|                                                                                                    |                                           | Domain Name Server2                                  | 8.8.4.4                                                                             |        |
|                                                                                                    |                                           | Cancel                                               | Update IP Settings                                                                  |        |
|                                                                                                    | MAC Address                               |                                                      |                                                                                     |        |
|                                                                                                    | N1 MAC Address: 00:50:4E:12:0D            | :2C                                                  |                                                                                     |        |
|                                                                                                    |                                           |                                                      |                                                                                     |        |
|                                                                                                    |                                           |                                                      |                                                                                     |        |
| Home HELP (F1) Contact Us                                                                             | System Restart                            |                                                      |                                                                                     |        |

• Modify the IP address (Default Gateway may need to modify also depends on the network) (The IP address changed to "192.168.1.23" in the example.). Then click on "Update IP Settings"

| Navigation                                                           | Network Settings                        |                                                                                                    |                                                                                                    |        |
|----------------------------------------------------------------------|-----------------------------------------|----------------------------------------------------------------------------------------------------|----------------------------------------------------------------------------------------------------|--------|
| CN0977 Intellihot v1.00a<br>• About<br>• Setup<br>• File Transfer    | IP Settings                             |                                                                                                    |                                                                                                    |        |
| Network Settings     Passwords     Time Settings                     | Updated settings only take              | effect after a System Restart. If the IP Address is changed y                                                                       | ou will need to direct your browser to the new IP Address after the System Re                                                        | start. |
| <ul> <li>View</li> <li>User Messages</li> <li>Diagnostics</li> </ul> |                                         | N I IP Address<br>N I Netmask<br>N I DHCP Client State<br>Default Gateway<br>Domain Name Server 1<br>Domain Name Server 2<br>Cancel | 192.168.1.23         255.255.255.0         DISABLED ↓         192.168.1.1         8.8.8.8         6.8.4.4         Update IP Settings |        |
|                                                                      | MAC Address<br>N1 MAC Address: 00:50:4E | :12:0D:2C                                                                                                    |                                                                                                    |        |

• Click "System Restart" and "OK"

|   | C' 🕜                                                                                          | i 192.168.1.24/ht | tm/fsgui.htm#23_OID                           |                                            | 8                                              | 30% … 🛡 ☆                         | lii\        |   | Ξ |
|---|-----------------------------------------------------------------------------------------------|-------------------|-----------------------------------------------|--------------------------------------------|------------------------------------------------|-----------------------------------|-------------|---|---|
| C | SMC                                                                                           |                   | A System Restart                              | is required to apply updated Ne            | twork Settings.                                |                                   | FieldPoP    | ] |   |
| - | Navigation                                                                                    |                   | Network Settings                              |                                            |                                                |                                   |             |   |   |
| ~ | CN0977 Intellihot v1.00a<br>• About                                                           |                   | IP Settings                                   |                                            |                                                |                                   |             |   |   |
|   | <ul> <li>Setup</li> <li>File Transfer</li> <li>Network Settings</li> <li>Passwords</li> </ul> |                   | Note<br>Updated settings only take effect     | System Restart<br>Press OK to confirm      | ied you will need to direct your browser to th | he new IP Address after the Syste | em Restart. |   |   |
|   | Time Settings     View     User Messages     Diagnostics                                      |                   |                                               | OK Cancel                                  | 192.168.1.23<br>255.255.255.0                  |                                   |             |   |   |
|   |                                                                                               |                   |                                               | N1 DHCP Client State<br>Default Gateway    | DI:<br>192.168.1.1                             | SABLED 🧹                          |             |   |   |
|   |                                                                                               |                   |                                               | Domain Name Server1<br>Domain Name Server2 | 8.8.8.8<br>8.8.4.4                             |                                   |             |   |   |
|   |                                                                                               |                   |                                               | Cancel                                     | Update IP                                      | Settings                          |             |   |   |
|   |                                                                                               |                   | MAC Address N1 MAC Address: 00:50:4E:12:0D:2C |                                            |                                                |                                   |             |   |   |
|   |                                                                                               |                   |                                               |                                            |                                                |                                   |             |   |   |
|   | Home HELP (F1)                                                                                | Contact Us        | System Restart                                |                                            |                                                |                                   |             |   |   |

• The web browser with the old IP address will not work anymore. Open a new browser with the new IP address.

|                                                             |                             |                           | FieldPo | ₀P <sup>∞</sup> |
|-------------------------------------------------------------|-----------------------------|---------------------------|---------|-----------------|
| Navigation                                                  | CN0977 Intellihot v1.00a    |                           |         | ^               |
| <ul> <li>CN0977 Intellihot v1.00a</li> <li>About</li> </ul> | Status Settings             | Info Stats                |         |                 |
| > Setup                                                     | Status                      |                           |         | 0               |
| > View                                                      | Name                        | Value                     |         |                 |
| <ul> <li>User Messages</li> </ul>                           | Driver_Configuration        | DCC000                    |         | ^               |
| <ul> <li>Diagnostics</li> </ul>                             | DCC_Version                 | V6.05p (A)                |         | _               |
|                                                             | Kernel_Version              | V6.44d (A)                |         | _               |
|                                                             | Release_Status              | Normal                    |         | _               |
|                                                             | Build_Revision              | 4.26.1                    |         | - 117           |
|                                                             | Build_Date                  | 2018-06-01 11:18:40 +0200 |         | _               |
|                                                             | BIOS_Version                | 2.3.0                     |         | _               |
|                                                             | FieldServer_Model           | ProtoCessor FFP485        |         | _               |
|                                                             | Carrier Type                | SPR Carrier               |         | _               |
|                                                             | Data_Points_Used            | 75                        |         | _               |
|                                                             | Data_Points_Max             | 1500                      |         | - 11            |
|                                                             | Application Memory:         |                           |         | - 11            |
|                                                             | Protocol_Engine_Memory_Used | 0.74%                     |         |                 |

• <u>View the data and change temperature set point and/or ON/OFF</u> Click "View" and then "Data Arrays. Three arrays are shown on the list. The array "DA\_AO\_01" holds the temperature set point and config file version.

| Navigation                                                                                                    | DA_AO_01          |                   |        |           |          |   |  |
|----------------------------------------------------------------------------------------------------|-------------------|-------------------|--------|-----------|----------|---|--|
| <ul> <li>CN0977 Intellihot v1.00a</li> <li>About</li> <li>Setup</li> <li>View</li> <li>Connections</li> <li>Data Arrays</li> </ul> | Data Array        |                   |        |           |          |   |  |
|                                                                                                    | Data Array Attrib | Data Array Attrib |        |           | Value    |   |  |
|                                                                                                    | Data Array Name   | Data Array Name   |        |           | DA AO 01 |   |  |
|                                                                                                    | Data Format       | Data Format       |        |           | UInt16   |   |  |
| • DA_AO_01                                                                                                    | Length in Items   | Length in Items   |        |           | 2        |   |  |
| • DA_AO_02                                                                                                    | Bytes per Item    | Bytes per Item    |        |           | 2        |   |  |
| DA_DO_01     Nodes                                                                                                    | Data Age          |                   |        | 1:55.321s |          |   |  |
| Nodes     Map Descriptors     User Messages                                                                                        |                   | Display Format    | UInt16 |           |          | T |  |
| Diagnostics                                                                                                    | Data Array        |                   |        |           |          |   |  |
|                                                                                                    | Offset            | 256               | U      |           | 20001    | 1 |  |
|                                                                                                    | 0                 | 256               |        |           | 20001    |   |  |

- Click "Enable Data Editing"
- Double Click on temp then input the temperature value + 256 to change the setpoint. (Type in 396 for 140F and 376 for 120F in the example). Press Enter
- Click "Disable Data Editing"

| Navigation                                                 | DA_AO_01        |                 |        |           |       |          |  |  |  |  |
|------------------------------------------------------------|-----------------|-----------------|--------|-----------|-------|----------|--|--|--|--|
| CN0977 Intellihot v1.00a<br>• About<br>• Setup<br>• View   | Data Array      |                 |        |           |       |          |  |  |  |  |
| View                                                       |                 | Name            |        |           |       | Value    |  |  |  |  |
| > Connections                                              | Data Array Name | Data Array Name |        |           |       | DA_A0_01 |  |  |  |  |
| V Data Arrays                                              | Data Format     | Data Format     |        |           |       |          |  |  |  |  |
| • DA_AO_01                                                 | Length in Items |                 |        | 2         |       |          |  |  |  |  |
| • DA_AO_02                                                 | Bytes per Item  |                 |        | 2         |       |          |  |  |  |  |
| DA_DO_01                                                   | Data Age        |                 |        | 2:25.338s |       |          |  |  |  |  |
| <ul> <li>Map Descriptors</li> <li>User Messages</li> </ul> | D               | isplay Format   | JInt16 |           |       | ¥        |  |  |  |  |
| <ul> <li>Diagnostics</li> </ul>                            | Data Array      |                 |        |           |       |          |  |  |  |  |
| 0                                                          | Offset          |                 | 0      |           |       | 1        |  |  |  |  |
|                                                            | 0               | 396             |        |           | 20001 |          |  |  |  |  |

• The array "DA\_AO\_02" holds the data read from the water heater (see the data points table below for understanding data)

|                     | DA_AC                             | 0_02                       |                            |                            |                            |                                         |               |                  |           |     |   |
|---------------------|-----------------------------------|----------------------------|----------------------------|----------------------------|----------------------------|-----------------------------------------|---------------|------------------|-----------|-----|---|
| 7 Intellihot v1.00a | Data                              | Array                      |                            |                            |                            |                                         |               |                  |           |     |   |
| ut                  | •                                 |                            |                            |                            |                            |                                         |               |                  |           |     |   |
| р                   | Data Array                        | Attrib                     |                            |                            |                            |                                         |               |                  |           |     |   |
| 1                   |                                   | Name Value                 |                            |                            |                            |                                         |               |                  |           |     |   |
| onnections          | Data Arra                         | lata árray Name Dá 40,07   |                            |                            |                            |                                         |               |                  |           |     |   |
| ata Arrays          | Data Forn                         | at                         |                            |                            |                            |                                         | UInt16        |                  |           |     |   |
| DA_AO_01            | Length in                         | Items                      |                            |                            |                            |                                         | 147           |                  |           |     |   |
| DA_AO_02            | Bytes per                         | Item                       |                            |                            |                            |                                         | 2             |                  |           |     |   |
| DA_DO_01            | Data Age                          |                            |                            |                            |                            |                                         | 0.565s        |                  |           |     |   |
| odes                |                                   |                            |                            |                            |                            |                                         |               |                  |           |     |   |
| ap Descriptors      |                                   |                            | Displa                     | y Format UInt              | 16                         |                                         |               |                  |           | •   |   |
| Messages            | Data Array                        | Data Array                 |                            |                            |                            |                                         |               |                  |           |     |   |
| nostics             | Offset                            | 0                          | 1                          | 2                          | 3                          | 4                                       | 5             | 6                | 7         | 8   | 9 |
|                     | 0                                 | 1                          | 120                        | 1                          | 0                          | 241                                     | 0             | 0                | 0         | 172 | 0 |
|                     | 10                                | 0                          | 0                          | 0                          | 0                          | 0                                       | 0             | 0                | 2         | 0   | 0 |
|                     | 20                                | 77                         | 75                         | 74                         | 0                          | 30                                      | 0             | 0                | 0         | 0   | 0 |
|                     | 30                                | 0                          | 0                          | 0                          | 0                          | 0                                       | 0             | 0                | 0         | 0   | 0 |
|                     |                                   | 0                          | 0                          | 0                          | 0                          | 0                                       | 0             | 0                | 0         | 0   | 0 |
|                     | 40                                |                            |                            | 0                          | 0                          | 0                                       | 0             | 0                | 0         | 0   | 0 |
|                     | 40<br>50                          | 0                          | 0                          | •                          |                            |                                         | 0             | 0                | 0         | 0   | 0 |
|                     | 40<br>50<br>60                    | 0                          | 0                          | 0                          | 0                          | 0                                       | -             |                  |           | 0   | 0 |
|                     | 40<br>50<br>60<br>70              | 0<br>0<br>0                | 0 0 0 0                    | 0                          | 0                          | 0                                       | 0             | 0                | 0         | 0   | 0 |
|                     | 40<br>50<br>60<br>70<br>80        | 0<br>0<br>0<br>0           | 0<br>0<br>0<br>0           | 0                          | 0 0 0 0                    | 0                                       | 0             | 0                | 0         | 0   | 0 |
|                     | 40<br>50<br>60<br>70<br>80<br>90  | 0<br>0<br>0<br>0<br>0      | 0<br>0<br>0<br>0<br>0      | 0<br>0<br>0<br>0           | 0<br>0<br>0<br>0           | 0 0 0 0 0 0 0 0 0 0 0 0 0 0 0 0 0 0 0 0 | 0 0 0 0       | 0                | 0         | 0   | 0 |
|                     | 40<br>50<br>70<br>80<br>90<br>100 | 0<br>0<br>0<br>0<br>0<br>0 | 0<br>0<br>0<br>0<br>0<br>0 | 0<br>0<br>0<br>0<br>0<br>0 | 0<br>0<br>0<br>0<br>0<br>0 | 0<br>0<br>0<br>0<br>0                   | 0 0 0 0 0 0 0 | 0<br>0<br>0<br>0 | 0 0 0 0 0 | 0   | 0 |

- The array "DA\_DO\_01" holds the ON\_OFF (0—OFF; 1—ON). Click "Enable Data Editing"
- Double Click on value and then type in 0/1 to change OFF/ON and press Enter.
- Click "Disable Data Editing"

| Navigation                                                  | DA_DO_01          |     |          |   |
|-------------------------------------------------------------|-------------------|-----|----------|---|
| <ul> <li>CN0977 Intellihot v1.00a</li> <li>About</li> </ul> | Data Array        |     |          |   |
| > Setup                                                     | Data Array Attrib |     |          |   |
| View                                                        | Name              |     | Value    |   |
| > Connections                                               | Data Array Name   |     | DA_DO_01 |   |
|                                                             | Data Format       |     | Bit      |   |
|                                                             | Length in Items   |     | 1        |   |
| DA_AO_02                                                    | Bytes per Item    |     | 0        |   |
| DA_DO_01                                                    | Data Age          |     | 7.123s   |   |
| Nodes     Map Descriptors     User Messages                 | Display Format    | Bit |          | ٠ |
| Diagnostics                                                 | Data Array        |     |          |   |
| Diagnostics                                                 | Offset            |     | 0        |   |
|                                                             | 0                 | 1   |          |   |
|                                                             |                   |     |          |   |
|                                                             |                   |     |          |   |
|                                                             |                   |     |          |   |

# SMGierra

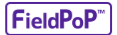

| Navigation                                                                 | DA_DO_01             |   |          |   |
|----------------------------------------------------------------------------|----------------------|---|----------|---|
| <ul> <li>CN0977 Intellihot v1.00a</li> <li>About</li> <li>Setup</li> </ul> | Data Array           |   |          | 0 |
| View                                                                       | Name                 |   | Value    |   |
| > Connections                                                              | Data Array Name      |   | DA_D0_01 |   |
| V Data Arrays                                                              | Data Format          |   | Bit      |   |
| <ul> <li>DA_AO_01</li> </ul>                                               | Length in Items      |   | 1        |   |
| • DA_AO_02                                                                 | Bytes per Item       |   | 0        |   |
| • DA_DO_01                                                                 | Data Age             |   | 4.727s   |   |
| Nodes     Map Descriptors                                                  | Display Format Bit   |   | ۲        |   |
| Diagnostics                                                                | Data Array           |   |          | 0 |
| Diagnostics                                                                | Offset               |   | 0        |   |
|                                                                            | 0                    | 0 |          |   |
|                                                                            |                      |   |          |   |
| Home HELP (F1) Contact Us                                                  | Disable Data Editing |   |          |   |

- 3. Set up via FieldServer ToolBox:
  - After connecting, the default IP address and device name will be shown. This address most likely will need to be changed, so please press the settings in the program. The FieldServer Toolbox shown can be downloaded at http://www.sierramonitor.com/customer- care/resource-center

| sma FieldServer Toolbox | and the state | and the second second s | THE OWNER ADDRESS | -        | D            |                 |
|-------------------------|---------------|----------------------------------------------------------------------------------------------------|-------------------|----------|--------------|-----------------|
| FieldServer             | Toolbox       |                                                                                                    |                   |          | C            | <b>M</b> sierra |
| Setup Help              |               |                                                                                                    |                   |          | 2            | monitor         |
| DEVICES                 | ÷             | IP ADDRESS                                                                                                    | MAC ADDRESS       | FAVORITE | CONNECTIVITY |                 |
| CN0977 Intellihot v1.00 | a             | 192.168.1.24                                                                                                    | 00:50:4E:10:17:43 | *        | •            | Connet 🔯 -      |
|                         |               |                                                                                                    |                   |          |              |                 |
|                         |               |                                                                                                    |                   |          |              |                 |
|                         |               |                                                                                                    |                   |          |              |                 |
|                         |               |                                                                                                    |                   |          |              |                 |
|                         |               |                                                                                                    |                   |          |              |                 |
|                         |               |                                                                                                    |                   |          |              |                 |
|                         |               |                                                                                                    |                   |          |              |                 |
|                         |               |                                                                                                    |                   |          |              |                 |
|                         |               |                                                                                                    |                   |          |              |                 |
|                         |               |                                                                                                    |                   |          |              |                 |
|                         |               |                                                                                                    |                   |          |              |                 |
|                         |               |                                                                                                    |                   |          |              |                 |
|                         |               |                                                                                                    |                   |          |              |                 |
|                         |               |                                                                                                    |                   |          |              |                 |

• A configure device options menu should appear. Click on network settings and then change the IP address to match your situation.

| IP ADDRESS   | MAC ADDRESS              | FAVORITE CONNE | smc Device Network Settings |                    |
|--------------|--------------------------|----------------|-----------------------------|--------------------|
| 192.168.1.24 | 00:50:4E:10:17:43        | * •            |                             | 50                 |
| ie 🔤 Cor     | nfigure Device           |                | Device Netw                 | ork Settings       |
| :04 2015     | Configure Device         |                | CN0977 Intellihot v1.00a    | 192.168.1.24       |
| CN09         | 177 Intellihot v1.00a 19 | 92.168.1.24    | N1 IP Address               | 192, 168, 1, 24    |
|              | Network Settings         |                | N1 Netmask                  | 255.255.0.0        |
|              | File Transfer            |                | N1 DHCP Client State        | Disabled           |
|              | Set Device Time          |                | N1 DHCP Server State        | Disabled           |
|              |                          | Close          | N1 Default Gateway          | 192.168.1.0        |
|              |                          |                | Cancel                      | Undate IP Settings |

• The newly assigned IP address for the device should be shown on the main screen.

| FieldServer Toolbox     |         | 10 March 10      | Loger CM Loger CM |                     |              | = 0 X               |
|-------------------------|---------|------------------|-------------------|---------------------|--------------|---------------------|
| FieldServer             | Toolbox |                  |                   |                     | S            | M Sierra<br>monitor |
| Setup Help              |         | 1040-049-049-049 |                   | Second and American |              |                     |
| DEVICES                 | •       | BY ADDRESS       | MAC ADDRESS       | HAVORITE            | CONNECTIVITY |                     |
| CN0977 Intellihot v1.00 | )a      | 10.1.10.99       | 00:50:4E:10:17:43 | *                   | •            | Connect Q -/-       |
|                         |         |                  |                   |                     |              |                     |
|                         |         |                  |                   |                     |              |                     |
|                         |         |                  |                   |                     |              |                     |
|                         |         |                  |                   |                     |              |                     |
|                         |         |                  |                   |                     |              |                     |
|                         |         |                  |                   |                     |              |                     |
|                         |         |                  |                   |                     |              |                     |
|                         |         |                  |                   |                     |              |                     |
|                         |         |                  |                   |                     |              |                     |
|                         |         |                  |                   |                     |              |                     |
|                         |         |                  |                   |                     |              |                     |
|                         |         |                  |                   |                     |              |                     |
|                         |         |                  |                   |                     |              |                     |
|                         |         |                  |                   |                     |              |                     |
|                         |         |                  |                   |                     |              |                     |
|                         |         |                  |                   |                     |              |                     |

#### 3.2 BACnet MS/TP

- INTouch agreements R ß ŝ **C**3 ěě 52 5 ano ĝ 1 () Caution ol. 31 OLED 2 31-3 000 LOUNT Alar 1 J1-2 dine-High Voltage Area 2 Ð -D-Ð J1-1 3 ĝ 뭪 )1 JI 11 11 വ J١ JL ф ħ \_\_\_\_\_ Funtine 12 12 12 12 . . 5 Alwa 9 Parata 5 5 đ X
- Connect to the MS/TP connections toward the center of the module.

**MS/TP Connection** 

• The default device ID for the iNTouch device is "111". Locate this device in your program, and if there is a conflict, then the device ID should be changed. Please contact Intellihot Technical Service for assistance.

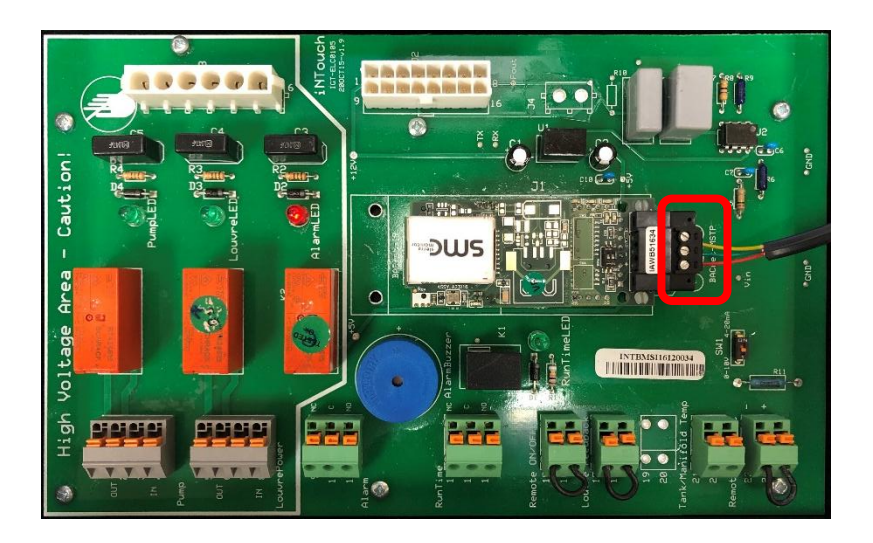

#### 4. Wiring and Data Points

#### 4.1 Wiring of the iNTouch Board

The iNTouch panel comes well labeled with the wired connection points easily accessible.

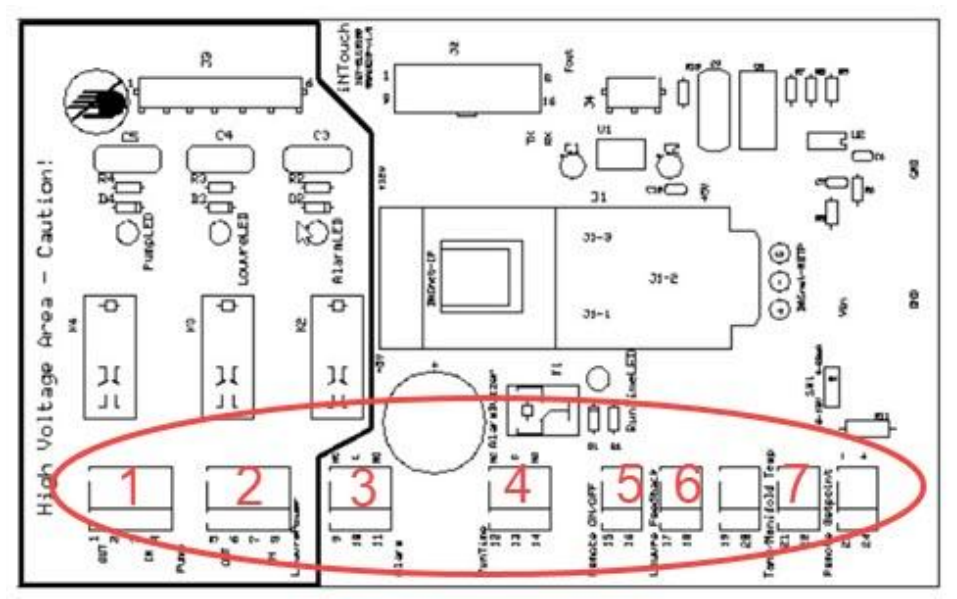

<u>Wired connections (labeled from left to right along the bottom of the board)</u>: Outputs:

- 1. *Recirculation Pump* Dry Contact 120V/5A powers the building recirculation pumps based on learned usage.
- 2. Louver Power Dry Contact 120V/5A power the louvers if present
- 3. Alarm Status Dry Contact 24V/3A indicates if a unit is experiencing an error code.
- 4. Run-Time Status Dry Contact 24V/3A indicates if the unit is firing

Inputs:

- 5. *Remote ON/OFF* Dry Contact Unit can be turned on or off remotely. Comes with a factory jumper for proper operation should feature not be utilized.
- 6. *Louver Feedback* Dry Contact displays louver position. Comes with factory jumper for proper operation should feature not be utilized.
- 7. Manifold Temperature Thermistor Monitor water temperature (For iQ251/iQ251D ONLY)

**Note:** The Remote On/Off, and the Louver feedback pins will have a factory jumper installed across them. This is done so the unit functions correctly if the user does not utilize these points. Pull the jumper out and make the proper pin connections to use any of the connections. Please leave the jumper ON if a connection is not used.

#### 4.2 Data Points

Below is a table of the data points that are written and/or monitored by the Intellihot iNTouch system. These are shown from a system-level along with seeing some points at a per-unit level. The table shows the point name, point description, read or write (R/W) from the BMS side, and other details.

#### i<u>Q251/iQ251D</u>

If the wall-hung unit software version is v73 or later:

| Data Level  | Point Name                      | Data<br>Type | Rigister<br>Address | Objec<br>t_ID | Length  | R/<br>W | Direction        | Unit | Scalin<br>g | Defaul<br>t | Range                                                                                                    | Comments                                                                                                    |
|-------------|---------------------------------|--------------|---------------------|---------------|---------|---------|------------------|------|-------------|-------------|----------------------------------------------------------------------------------------------------|----------------------------------------------------------------------------------------------------|
| SystemLevel | Set_ON_OFF_BACnet               | BV           | DA_DO_01: 0         | 1             | 1 Bit   | w       | BMS to<br>Heater |      | 1           | 1           | 1-enabled<br>0-disabled                                                                                                    |                                                                                                    |
| SystemLevel | Set_Temperature                 | AV           | DA_AO_01: 0         | 1             | 16 Bits | w       | BMS to<br>Heater |      | 1           | 256         | 356-446<br>Hi-Byte: Command-1<br>Lo-Byte:Value(100-<br>190F)                                                                                                    | 376: 120F<br>356: 100F<br>446: 190F                                                                                                    |
| SystemLevel | BACnet_Config_Version           | AV           | DA_AO_01: 1         | 2             | 16 Bits | R       | Heater to<br>BMS |      | 1           |             | 200XX                                                                                                    | 200XX:<br>iQ251/iQ251<br>D                                                                                                    |
| SystemLevel | Actual_reMote_ON_OFF_S<br>tatus | AV           | DA_AO_02: 0         | 3             | 16 Bits | R       | Heater to<br>BMS |      | 1           |             | 1-enabled<br>0-disabled                                                                                                    |                                                                                                    |
| SystemLevel | Actual_Setpoint                 | AV           | DA_AO_02: 1         | 4             | 16 Bits | R       | Heater to<br>BMS | F    | 1           |             | 100-190F                                                                                                    |                                                                                                    |
| SystemLevel | Unit_Count                      | AV           | DA_AO_02: 2         | 5             | 16 Bits | R       | Heater to<br>BMS |      | 1           |             | 110 for iQ251/iQ251D                                                                                                    |                                                                                                    |
| SystemLevel | Sys_Alarm_Code                  | AV           | DA_AO_02: 3         | 6             | 16 Bits | R       | Heater to<br>BMS |      | 1           |             | Bit0-Bit7: Alarm Code<br>Bit8-Bit1: Details on<br>Errors ( if Error is one<br>of E1.E8.E9.EA)<br>Bit12-Bit15: Unit#                                             |                                                                                                    |
| SystemLevel | Interface_Status                | AV           | DA_AO_02: 4         | 7             | 16 Bits | R       | Heater to<br>BMS |      | 1           |             | Bit0-Pump,<br>Bit1-LouvrePower,<br>Bit2-Alarm,<br>Bit3-RunTime,<br>Bit4-remote_ON_OFF,<br>Bit5-LouvreFeedback,<br>Bit6-BACnet_ON_OFF,<br>Bit7-iNTouch_Installed | Control Bit                                                                                                    |
| SystemLevel | Manifold_Tank_Temperatur        | AV           | DA_AO_02: 5         | 8             | 16 Bits | R       | Heater to<br>BMS | F    | 1           |             |                                                                                                    |                                                                                                    |
| SystemLevel | Remote_Setpoint                 | AV           | DA_AO_02: 6         | 9             | 16 Bits | R       | Heater to<br>BMS | F    | 1           |             | 100-190                                                                                                    |                                                                                                    |
| SystemLevel | Prognostic_Flag                 | AV           | DA_AO_02: 7         | 10            | 16 Bits | R       | Heater to<br>BMS |      | 1           |             |                                                                                                    |                                                                                                    |
| SystemLevel | Software_Version                | AV           | DA_AO_02: 8         | 11            | 16 Bits | R       | Heater to<br>BMS |      | 1           |             |                                                                                                    |                                                                                                    |
| Unit Level  | Unit_ID                         | AV           | DA_AO_02: 9         | 12            | 16 Bits | R       | Heater to<br>BMS |      | 1           |             | 110 for iQ251/iQ251D                                                                                                    |                                                                                                    |
| Unit Level  | Unit_Alarm_Code                 | AV           | DA_AO_02: 10        | 13            | 16 Bits | R       | Heater to<br>BMS |      | 1           |             | Bit0-Bit7: Alarm Code<br>Bit8-Bit1: Details on<br>Errors ( if Error is one<br>of E1,E8,E9,EA)<br>Bit12-Bit15: Module#                                           | Object_ID<br>Unit1: 12 - 19<br>Unit2: 20 -<br>27<br>Unit3: 28 -<br>35                                                                         |
| Unit Level  | Unit_lcon_Status                | AV           | DA_AO_02: 11        | 14            | 16 Bits | R       | Heater to<br>BMS |      | 1           |             | Bit0-Flame,<br>Bit1-Blower,<br>Bit2-Flow,<br>Bit3-<br>Bit4-<br>Bit5-<br>Bit5-<br>Bit6-<br>Bit7-                                                                 | Unit4: 36 -<br>43<br>Unit5: 44 - 51<br>Unit6: 52 -<br>59<br>Unit7: 60 -<br>67<br>Unit8: 68 -<br>75<br>Unit9: 76 -<br>83<br>Unit10: 84 -<br>91 |

| Unit Level   | Unit_Inlet_Tempurature             | AV | DA_AO_02: 12     | 15  | 16 Bits | R | Heater to<br>BMS   | F         | 1  |   | 32-80                   |                       |
|--------------|------------------------------------|----|------------------|-----|---------|---|--------------------|-----------|----|---|-------------------------|-----------------------|
| Unit Level   | Unit_Outlet_Tempurature            | AV | DA_AO_02: 13     | 16  | 16 Bits | R | Heater to<br>BMS   | F         | 1  |   | 100-212                 |                       |
| Unit Level   | Unit_Flue_Temperature              | AV | DA_AO_02: 14     | 17  | 16 Bits | R | Heater to<br>BMS   | F         | 1  |   | 32-200                  |                       |
| Unit Level   | Unit_Flow_GPM                      | AV | DA_AO_02: 15     | 18  | 16 Bits | R | Heater to<br>BMS   | GPM       | 10 |   | 0-250                   |                       |
| Unit Level   | Unit_Firing_Rate                   | AV | DA_AO_02: 16     | 19  | 16 Bits | R | Heater to<br>BMS   | k_bt<br>u | 1  |   | 0-251                   |                       |
| Unit Level   | Blower_Fault                       | AV | DA_AO_02: 89     | 92  | 16 Bits | R | Heater to<br>BMS   |           | 1  |   |                         |                       |
| Unit Level   | Blocked_Flue                       | AV | DA_AO_02: 90     | 93  | 16 Bits | R | Heater to<br>BMS   |           | 1  |   |                         |                       |
| Unit Level   | Ignition_Failure                   | AV | DA_AO_02: 91     | 94  | 16 Bits | R | Heater to<br>BMS   |           | 1  |   |                         |                       |
| Unit Level   | Water_Valve_Fault                  | AV | DA_AO_02: 92     | 95  | 16 Bits | R | Heater to<br>BMS   |           | 1  |   |                         |                       |
| Unit Level   | Inlet_Sensor_Short_Ckt             | AV | DA_AO_02: 93     | 96  | 16 Bits | R | Heater to<br>BMS   |           | 1  |   |                         |                       |
| Unit Level   | Outlet_Sensor_Short_Ckt            | AV | DA_AO_02: 94     | 97  | 16 Bits | R | Heater to<br>BMS   |           | 1  |   |                         | Fault                 |
| Unit Level   | Tank_Sensor_Short_Ckt              | AV | DA_AO_02: 95     | 98  | 16 Bits | R | Heater to<br>BMS   |           | 1  |   |                         | Indication            |
| Unit Level   | Recirc_Sensor_Short_Ckt            | AV | DA_AO_02: 96     | 99  | 16 Bits | R | Heater to<br>BMS   |           | 1  |   |                         | Unit1: 1<br>Unit2: 2  |
| Unit Level   | Flue_Sensor_Short_Ckt              | AV | DA_AO_02: 97     | 100 | 16 Bits | R | Heater to<br>BMS   |           | 1  |   | 110 for iQ251/iQ251D    | Unit3: 3<br>Unit4: 4  |
| Unit Level   | Inlet_Sensor_Open_Ckt              | AV | DA_AO_02: 98     | 101 | 16 Bits | R | Heater to<br>BMS   |           | 1  |   |                         | Unit5: 5<br>Unit6: 6  |
| Unit Level   | Outlet_Sensor_Open_Ckt             | AV | DA_AO_02: 99     | 102 | 16 Bits | R | Heater to<br>BMS   |           | 1  |   |                         | Unit8: 8<br>Unit9: 9  |
| Unit Level   | Tank_Sensor_Open_Ckt               | AV | DA_AO_02:<br>100 | 103 | 16 Bits | R | Heater to<br>BMS   |           | 1  |   |                         | Unit10: 10            |
| Unit Level   | Recirc_Sensor_Open_Ckt             | AV | DA_AO_02:<br>101 | 104 | 16 Bits | R | Heater to<br>BMS   |           | 1  |   |                         |                       |
| Unit Level   | Flue_Sensor_Open_Ckt               | AV | DA_AO_02:<br>102 | 105 | 16 Bits | R | Heater to<br>BMS   |           | 1  |   |                         |                       |
| Unit Level   | Software_Error                     | AV | DA_AO_02:<br>103 | 106 | 16 Bits | R | Heater to<br>BMS   |           | 1  |   |                         |                       |
| Unit Level   | Flue_Temp_OverHeat                 | AV | DA_AO_02:<br>104 | 107 | 16 Bits | R | Heater to<br>BMS   |           | 1  |   |                         |                       |
| Unit Level   | Heat_Exchanger_Overheat            | AV | DA_AO_02:<br>105 | 108 | 16 Bits | R | Heater to<br>BMS   |           | 1  |   |                         |                       |
| System Level | Blower_On                          | AV | DA_AO_02:<br>106 | 109 | 1 Bit   | R | Heater to<br>BMS   |           | 1  |   |                         |                       |
| System Level | Flow_On                            | AV | DA_AO_02:<br>107 | 110 | 1 Bit   | R | Heater to<br>BMS   |           | 1  |   | 1-enabled<br>0-disabled | System<br>Status Bit  |
| System Level | Flame_On                           | AV | DA_AO_02:<br>108 | 111 | 1 Bit   | R | Heater to<br>BMS   |           | 1  |   |                         |                       |
| Unit Level   | Unit_Blower_On                     | AV | DA_AO_02:<br>109 | 112 | 1 Bit   | R | Heater to<br>BMS   |           | 1  |   |                         | Unit_lcon_S<br>tatus  |
| Unit Level   | Unit_Flow_On                       | AV | DA_AO_02:<br>110 | 113 | 1 Bit   | R | Heater to<br>BMS   |           | 1  |   | 1-enabled<br>0-disabled | Unit 1 to Unit<br>10  |
| Unit Level   | Unit_Flame_On                      | AV | DA_AO_02: 111    | 114 | 1 Bit   | R | Heater to<br>BMS   |           | 1  |   |                         | Object_ID:<br>112-141 |
| System Level | External_Pump                      | AV | DA_AO_02:<br>139 | 142 | 1 Bit   | R | BMS to<br>External |           | 1  |   |                         |                       |
| System Level | External_Louvre_Fan                | AV | DA_AO_02:<br>140 | 143 | 1 Bit   | R | BMS to<br>External |           | 1  |   |                         |                       |
| System Level | External_Alarm                     | AV | DA_AO_02:<br>141 | 144 | 1 Bit   | R | BMS to<br>External |           | 1  |   |                         |                       |
| System Level | External_Run_Time                  | AV | DA_AO_02:<br>142 | 145 | 1 Bit   | R | BMS to<br>External |           | 1  |   | 1-enabled               | Interface St          |
| System Level | External_Remote_On_Off             | AI | DA_AO_02:<br>143 | 146 | 1 Bit   | R | BMS to<br>External |           | 1  | 1 | 0-disabled              | atus                  |
| System Level | External_Louvre_Feedback           | AI | DA_AO_02:<br>144 | 147 | 1 Bit   | R | BMS to<br>External |           | 1  |   | ]                       |                       |
| System Level | External_Remote_On_Off_<br>Bacnet  | AI | DA_AO_02:<br>145 | 148 | 1 Bit   | R | BMS to<br>External |           | 1  |   | 1                       |                       |
| System Level | External_Bacnet_Install_Sta<br>tus | AI | DA_AO_02:<br>146 | 149 | 1 Bit   | R | BMS to<br>External |           | 1  |   | ]                       |                       |

The number of the unit level data group will be as same as the number of the unit in the system

| All | previous | wall-hung | unit software | versions ( | v72 or earlie | r): |
|-----|----------|-----------|---------------|------------|---------------|-----|
|     |          |           |               |            | •             |     |

| DataLevel   | PointName                       | DataType | Rigister<br>Address | Object<br>_ID | Length  | R<br>/<br>W | Direction     | Uni<br>t  | Scaling | Default | Range                                                                                                    | Comments                                          |
|-------------|---------------------------------|----------|---------------------|---------------|---------|-------------|---------------|-----------|---------|---------|----------------------------------------------------------------------------------------------------|---------------------------------------------------|
| SystemLevel | Set_ON_OFF_BACnet               | BV       | DA_DO_01: 0         | 1             | 1 Bit   | w           | BMS to Heater |           | 1       | 1       | 1-enabled<br>0-disabled                                                                                                    |                                                   |
| SystemLevel | Set_Temperature                 | AV       | DA_AO_01: 0         | 1             | 16 Bits | w           | BMS to Heater |           | 1       | 256     | 356-446<br>Hi-Byte: Command-1<br>Lo-Byte:Value(100-190F)                                                                                                    | 376-120F<br>356-100F<br>446-190F                  |
| SystemLevel | BACnet_Config_Version           | AV       | DA_AO_01: 1         | 2             | 16 Bits | R           | Heater to BMS |           | 1       |         | 100XX/200XX                                                                                                    | 100XX:iQ751/<br>1001/1501<br>200XX:iQ251/<br>251D |
| SystemLevel | Actual_reMote_ON_OF<br>F_Status | AV       | DA_AO_02: 0         | 3             | 16 Bits | R           | Heater to BMS |           | 1       |         | 1-enabled<br>0-disabled                                                                                                    |                                                   |
| SystemLevel | Actual_Setpoint                 | AV       | DA_AO_02: 1         | 4             | 16 Bits | R           | Heater to BMS | F         | 1       |         | 100-190F                                                                                                    |                                                   |
| SystemLevel | UnitCount                       | AV       | DA_AO_02: 2         | 5             | 16 Bits | R           | Heater to BMS |           | 1       |         | 14 for iQ751/1001/1501<br>110 for iQ251/251D                                                                                                    |                                                   |
| SystemLevel | SysAlarmCode                    | AV       | DA_AO_02: 3         | 6             | 16 Bits | R           | Heater to BMS |           | 1       |         | Bit0-Bit7: Alarm Code<br>Bit8-Bit11: Sensor# if<br>Sensor Error<br>Bit12-Bit15: Uint#                                                                           |                                                   |
| SystemLevel | InterfaceStatus                 | AV       | DA_AO_02: 4         | 7             | 16 Bits | R           | Heater to BMS |           | 1       |         | Bit0-Pump,<br>Bit1-LouvrePower,<br>Bit2-Alarm,<br>Bit3-RunTime,<br>Bit4-remote_ON_OFF,<br>Bit5-LouvreFeedback,<br>Bit6-BACnet_ON_OFF,<br>Bit7-iNTouch_Installed | Control Bit                                       |
| SystemLevel | Manifold_Tank_Temper<br>ature   | AV       | DA_AO_02: 5         | 8             | 16 Bits | R           | Heater to BMS | F         | 1       |         |                                                                                                    |                                                   |
| SystemLevel | Remote_setpoint                 | AV       | DA_AO_02: 6         | 9             | 16 Bits | R           | Heater to BMS | F         | 1       |         | 100-190                                                                                                    |                                                   |
| SystemLevel | Prognostic_Flag                 | AV       | DA_AO_02: 7         | 10            | 16 Bits | R           | Heater to BMS |           | 1       |         | Bit0:FLAME_ON_OFF_CY<br>CLES<br>Bit1:BLOWER_HOUR<br>Bit2:TIME_VALVE_CYCL<br>E                                                                                   |                                                   |
| SystemLevel | Software_Version                | AV       | DA_AO_02: 8         | 11            | 16 Bits | R           | Heater to BMS |           | 1       |         |                                                                                                    |                                                   |
| Unit Level  | UnitID                          | AV       | DA_AO_02: 9         | 12            | 16 Bits | R           | Heater to BMS |           | 1       |         | 14 for iQ751/1001/1501<br>110 for iQ251/251D                                                                                                    |                                                   |
| Unit Level  | UnitAlarmCode                   | AV       | DA_AO_02: 10        | 13            | 16 Bits | R           | Heater to BMS |           | 1       |         | Bit0-Bit7: Alarm Code<br>Bit8-Bit11: Sensor# if<br>Sensor Error<br>Bit12-Bit15: Module#                                                                         |                                                   |
| Unit Level  | Unitstatus bits                 | AV       | DA_AO_02: 11        | 14            | 16 Bits | R           | Heater to BMS |           | 1       |         | Bit0-Flame,<br>Bit1-Blower,<br>Bit2-Flow,<br>Bit3-<br>Bit3-<br>Bit4-<br>Bit5-<br>Bit6-<br>Bit6-<br>Bit7-                                                        | Control Bit                                       |
| Unit Level  | UnitInlet temp                  | AV       | DA_AO_02: 12        | 15            | 16 Bits | R           | Heater to BMS | F         | 1       |         | 32-80                                                                                                    |                                                   |
| Unit Level  | UnitOutlet temp                 | AV       | DA_AO_02: 13        | 16            | 16 Bits | R           | Heater to BMS | F         | 1       |         | 100-212                                                                                                    |                                                   |
| Unit Level  | UnitLLH_Temperature             | AV       | DA_AO_02: 14        | 17            | 16 Bits | R           | Heater to BMS | F         | 1       |         | 32-200                                                                                                    |                                                   |
| Unit Level  | UnitFlue_Temperature            | AV       | DA_AO_02: 15        | 18            | 16 Bits | R           | Heater to BMS | F         | 1       |         | 32-200                                                                                                    |                                                   |
| Unit Level  | UnitFlow GPM                    | AV       | DA_AO_02: 16        | 19            | 16 Bits | R           | Heater to BMS | GP<br>M   | 1       |         | 0-26                                                                                                    |                                                   |
| Unit Level  | UnitFiring rate                 | AV       | DA_AO_02: 17        | 20            | 16 Bits | R           | Heater to BMS | k_b<br>tu | 1       |         | 0-1501                                                                                                    |                                                   |

The number of the unit level data group will be as same as the number of the unit in the system

#### iN401/iN501/iQ751/iQ1001/iQ1501/iQ2001/iQ3001 If the software version of iQ751/iQ1001/iQ1501 is v80 or later: If the software version of iQ2001/iQ3001 is v02 or later: If the software version of iN401/iN501501 is v05 or later:

| Data Level      | Point Name                  | Data<br>Type | Rigister<br>Address | Object_I<br>D | Lengt<br>h | R/<br>W | Direction     | Unit | Sc<br>alin<br>g | Def<br>ault | Range                                                                                                    | Comments                                                                                                    |
|-----------------|-----------------------------|--------------|---------------------|---------------|------------|---------|---------------|------|-----------------|-------------|----------------------------------------------------------------------------------------------------|----------------------------------------------------------------------------------------------------|
| System<br>Level | Set_ON_OFF_BACnet           | BV           | DA_DO_01: 0         | 1             | 1 Bit      | w       | BMS to Heater |      | 1               | 1           | 1-enabled<br>0-disabled                                                                                                    |                                                                                                    |
| System<br>Level | Set_Temperature             | AV           | DA_AO_01: 0         | 1             | 16 Bits    | w       | BMS to Heater |      | 1               | 256         | 356-446<br>Hi-Byte: Command-1<br>Lo-Byte:Value(100-<br>190F)                                                                                                    | 376: 120F<br>356: 100F<br>446: 190F                                                                                                    |
| System<br>Level | BACnet_Config_Version       | AV           | DA_AO_01: 1         | 2             | 16 Bits    | R       | Heater to BMS |      | 1               |             | 100XX                                                                                                    | 100XX:<br>iN401/iN501/iQ<br>751/iQ1001/iQ1<br>501/<br>iQ2001/iQ3001                                                                                                    |
| System<br>Level | Actual_reMote_ON_OFF_Status | AV           | DA_AO_02: 0         | 3             | 16 Bits    | R       | Heater to BMS |      | 1               |             | 1-enabled<br>0-disabled                                                                                                    |                                                                                                    |
| System<br>Level | Actual_Setpoint             | AV           | DA_AO_02: 1         | 4             | 16 Bits    | R       | Heater to BMS | F    | 1               |             | 100-190F                                                                                                    |                                                                                                    |
| System<br>Level | Unit_Count                  | AV           | DA_AO_02: 2         | 5             | 16 Bits    | R       | Heater to BMS |      | 1               |             | 14 for<br>iN401/iN501/iQ751/<br>iQ1001/iQ1501<br>13 iQ2001<br>12 iQ3001                                                                                                    |                                                                                                    |
| System<br>Level | Sys_Alarm_Code              | AV           | DA_AO_02: 3         | 6             | 16 Bits    | R       | Heater to BMS |      | 1               |             | Bit0-Bit7: Alarm<br>Code<br>Bit8-Bit11: Details on<br>Errors ( if Error is<br>one of E1,E8,E9,EA)<br>Bit12-Bit15: Unit#                                                         |                                                                                                    |
| System<br>Level | Interface_Status            | AV           | DA_AO_02: 4         | 7             | 16 Bits    | R       | Heater to BMS |      | 1               |             | Bit0-Pump,<br>Bit1-LouvrePower,<br>Bit2-Alarm,<br>Bit3-RunTime,<br>Bit4-<br>remote_ON_OFF,<br>Bit5-<br>LouvreFeedback,<br>Bit5-<br>BACnet_ON_OFF,<br>Bit7-<br>iNTouch_Installed | Control Bit                                                                                                    |
| System<br>Level | Remote_Setpoint             | AV           | DA_AO_02: 5         | 8             | 16 Bits    | R       | Heater to BMS | F    | 1               |             | 100-190                                                                                                    |                                                                                                    |
| System<br>Level | Prognostic_Flag             | AV           | DA_AO_02: 6         | 9             | 16 Bits    | R       | Heater to BMS |      | 1               |             |                                                                                                    |                                                                                                    |
| System<br>Level | Software_Version            | AV           | DA_AO_02: 7         | 10            | 16 Bits    | R       | Heater to BMS |      | 1               |             |                                                                                                    |                                                                                                    |
| Unit Level      | Unit_ID                     | AV           | DA_AO_02: 8         | 11            | 16 Bits    | R       | Heater to BMS |      | 1               |             | 14 for<br>iN401/iN501/iQ751/<br>iQ1001/iQ1501<br>13 iQ2001<br>12 iQ3001                                                                                                    |                                                                                                    |
| Unit Level      | Unit_Alarm_Code             | AV           | DA_AO_02: 9         | 12            | 16 Bits    | R       | Heater to BMS |      | 1               |             | Bit0-Bit7: Alarm<br>Code<br>Bit8-Bit11: Details on<br>Errors ( if Error is<br>one of E1,E8,E9,EA)<br>Bit12-Bit15: Module#                                                       | Register           Address           Unit1:           DA_AO_02: 08           - DA_AO_02: 15           Unit2:           DA_AO_02: 16 -           DA_AO_02: 23                                 |
| Unit Level      | Unit_lcon_Status            | AV           | DA_AO_02: 10        | 13            | 16 Bits    | R       | Heater to BMS |      | 1               |             | Bit0-Flame,<br>Bit1-Blower,<br>Bit3-<br>Bit4-<br>Bit5-<br>Bit6-<br>Bit6-<br>Bit7-                                                                                               | Unit2: 10-22: 24<br>- DA_AO_02: 24<br>- DA_AO_02: 31<br>Unit4:<br>DA_AO_02: 32<br>- DA_AO_02: 39<br><b>Object_ID</b><br>Unit1: 11 - 18<br>Unit2: 19 - 26<br>Unit3: 27 - 34<br>Unit4: 35 - 42 |
| Unit Level      | Unit_Inlet_Tempurature      | AV           | DA_AO_02: 11        | 14            | 16 Bits    | R       | Heater to BMS | F    | 1               |             | 32-190                                                                                                    |                                                                                                    |

| Unit Level      | Unit_Outlet_Tempurature         | AV | DA_AO_02: 12 | 15 | 16 Bits | R | Heater to BMS      | F         | 1  | 100-212                                                                     |                                              |
|-----------------|---------------------------------|----|--------------|----|---------|---|--------------------|-----------|----|-----------------------------------------------------------------------------|----------------------------------------------|
| Unit Level      | Unit_Flue_Temperature           | AV | DA_AO_02: 13 | 16 | 16 Bits | R | Heater to BMS      | F         | 1  | 32-200                                                                      |                                              |
| Unit Level      | Unit_Flow_GPM                   | AV | DA_AO_02: 14 | 17 | 16 Bits | R | Heater to BMS      | GPM       | 10 | 0-250                                                                       |                                              |
| Unit Level      | Unit_Firing_Rate                | AV | DA_AO_02: 15 | 18 | 16 Bits | R | Heater to BMS      | k_bt<br>u | 1  | 0-3001                                                                      |                                              |
| Unit Level      | Blower_Fault                    | AV | DA_AO_02: 40 | 43 | 16 Bits | R | Heater to BMS      |           | 1  |                                                                             |                                              |
| Unit Level      | Blocked_Flue                    | AV | DA_AO_02: 41 | 44 | 16 Bits | R | Heater to BMS      |           | 1  |                                                                             |                                              |
| Unit Level      | Ignition_Failure                | AV | DA_AO_02: 42 | 45 | 16 Bits | R | Heater to BMS      |           | 1  |                                                                             |                                              |
| Unit Level      | Water_Valve_Fault               | AV | DA_AO_02: 43 | 46 | 16 Bits | R | Heater to BMS      |           | 1  |                                                                             |                                              |
| Unit Level      | Inlet_Sensor_Short_Ckt          | AV | DA_AO_02: 44 | 47 | 16 Bits | R | Heater to BMS      |           | 1  |                                                                             |                                              |
| Unit Level      | Outlet_Sensor_Short_Ckt         | AV | DA_AO_02: 45 | 48 | 16 Bits | R | Heater to BMS      |           | 1  |                                                                             |                                              |
| Unit Level      | Tank_Sensor_Short_Ckt           | AV | DA_AO_02: 46 | 49 | 16 Bits | R | Heater to BMS      |           | 1  |                                                                             |                                              |
| Unit Level      | Recirc_Sensor_Short_Ckt         | AV | DA_AO_02: 47 | 50 | 16 Bits | R | Heater to BMS      |           | 1  | 14 for                                                                      | Fault<br>Indication                          |
| Unit Level      | Flue_Sensor_Short_Ckt           | AV | DA_AO_02: 48 | 51 | 16 Bits | R | Heater to BMS      |           | 1  | iQ1001/iQ1501<br>iQ1001/iQ1501                                              | Unit1: 1                                     |
| Unit Level      | Inlet_Sensor_Open_Ckt           | AV | DA_AO_02: 49 | 52 | 16 Bits | R | Heater to BMS      |           | 1  | 12 iQ3001                                                                   | Unit3: 3                                     |
| Unit Level      | Outlet_Sensor_Open_Ckt          | AV | DA_AO_02: 50 | 53 | 16 Bits | R | Heater to BMS      |           | 1  |                                                                             | one of the                                   |
| Unit Level      | Tank_Sensor_Open_Ckt            | AV | DA_AO_02: 51 | 54 | 16 Bits | R | Heater to BMS      |           | 1  |                                                                             |                                              |
| Unit Level      | Recirc_Sensor_Open_Ckt          | AV | DA_AO_02: 52 | 55 | 16 Bits | R | Heater to BMS      |           | 1  |                                                                             |                                              |
| Unit Level      | Flue_Sensor_Open_Ckt            | AV | DA_AO_02: 53 | 56 | 16 Bits | R | Heater to BMS      |           | 1  |                                                                             |                                              |
| Unit Level      | Software_Error                  | AV | DA_AO_02: 54 | 57 | 16 Bits | R | Heater to BMS      |           | 1  |                                                                             |                                              |
| Unit Level      | Flue_Temp_OverHeat              | AV | DA_AO_02: 55 | 58 | 16 Bits | R | Heater to BMS      |           | 1  |                                                                             |                                              |
| Unit Level      | Heat_Exchanger_Overheat         | AV | DA_AO_02: 56 | 59 | 16 Bits | R | Heater to BMS      |           | 1  |                                                                             |                                              |
| System<br>Level | Blower_On                       | AV | DA_AO_02: 57 | 60 | 1 Bit   | R | Heater to BMS      |           | 1  |                                                                             |                                              |
| System<br>Level | Flow_On                         | AV | DA_AO_02: 58 | 61 | 1 Bit   | R | Heater to BMS      |           | 1  | 1-enabled<br>0-disabled                                                     | System Status<br>Bit                         |
| System<br>Level | Flame_On                        | AV | DA_AO_02: 59 | 62 | 1 Bit   | R | Heater to BMS      |           | 1  |                                                                             |                                              |
| Unit Level      | Unit_Blower_On                  | AV | DA_AO_02: 60 | 63 | 1 Bit   | R | Heater to BMS      |           | 1  |                                                                             | Unit_lcon_Stat                               |
| Unit Level      | Unit_Flow_On                    | AV | DA_AO_02: 61 | 64 | 1 Bit   | R | Heater to BMS      |           | 1  | 1-enabled<br>0-disabled                                                     | Unit 1 to Unit 4<br>Object ID: 63-           |
| Unit Level      | Unit_Flame_On                   | AV | DA_AO_02: 62 | 65 | 1 Bit   | R | Heater to BMS      |           | 1  |                                                                             | 74                                           |
| System<br>Level | External_Pump                   | AV | DA_AO_02: 72 | 75 | 1 Bit   | R | BMS to<br>External |           | 1  |                                                                             |                                              |
| System<br>Level | External_Louvre_Fan             | AV | DA_AO_02: 73 | 76 | 1 Bit   | R | BMS to<br>External |           | 1  |                                                                             |                                              |
| System<br>Level | External_Alarm                  | AV | DA_AO_02: 74 | 77 | 1 Bit   | R | BMS to<br>External |           | 1  |                                                                             |                                              |
| System<br>Level | External_Run_Time               | AV | DA_AO_02: 75 | 78 | 1 Bit   | R | BMS to<br>External |           | 1  | 1-enabled                                                                   | Interface_Stat                               |
| System<br>Level | External_Remote_On_Off          | AI | DA_AO_02: 76 | 79 | 1 Bit   | R | External to<br>BMS |           | 1  | 0-disabled                                                                  | us                                           |
| System<br>Level | External_Louvre_Feedback        | AI | DA_AO_02: 77 | 80 | 1 Bit   | R | External to<br>BMS |           | 1  |                                                                             |                                              |
| System<br>Level | External_Remote_On_Off_Bacnet   | AI | DA_AO_02: 78 | 81 | 1 Bit   | R | External to<br>BMS |           | 1  |                                                                             |                                              |
| System<br>Level | External_Bacnet_Install_Status  | AI | DA_AO_02: 79 | 82 | 1 Bit   | R | External to<br>BMS |           | 1  |                                                                             |                                              |
| Unit Level      | Manifold_Out_Sensor_Open_Alert  | AV | DA_AO_02: 80 | 83 | 16 Bits | R | Heater to BMS      |           | 1  |                                                                             |                                              |
| Unit Level      | Manifold_In_Sensor_Open_Alert   | AV | DA_AO_02: 81 | 84 | 16 Bits | R | Heater to BMS      |           | 1  | 14 for<br>iN401/iN501/iQ751/                                                | Alert Indication<br>Unit1: 1                 |
| Unit Level      | Manifold_Out_Sensor_Short_Alert | AV | DA_AO_02: 82 | 85 | 16 Bits | R | Heater to BMS      |           | 1  | iQ1001/iQ1501<br>13 iQ2001<br>12 iQ3001                                     | Unit2: 2<br>Unit3: 3<br>Unit4: 4             |
| Unit Level      | Manifold_In_Sensor_Short_Alert  | AV | DA_AO_02: 83 | 86 | 16 Bits | R | Heater to BMS      |           | 1  |                                                                             |                                              |
| Unit Level      | Cascading_Alert                 | AV | DA_AO_02: 84 | 87 | 1 Bit   | R | Heater to BMS      |           | 1  | 1-enabled                                                                   | AL                                           |
| Unit Level      | Louvre_Power_Alert              | AV | DA_AO_02: 85 | 88 | 1 Bit   | R | Heater to BMS      |           | 1  | 0-disabled                                                                  | Alert                                        |
| Unit Level      | Pump_Alert                      | AV | DA_AO_02: 86 | 89 | 16 Bits | R | Heater to BMS      |           | 1  | <br>14 for<br>iN401/iN501/iQ751/<br>iQ1001/iQ1501<br>13 iQ2001<br>12 iQ3001 | Unit1: 1<br>Unit2: 2<br>Unit3: 3<br>Unit4: 4 |

The number of the unit level data group will be as same as the number of the unit in the system

# All other previous floor mount (iQ751/iQ1001/iQ1501/iQ2001/iQ3001) software versions:

| DataLevel   | PointName                       | DataType | Rigister<br>Address | Object<br>_ID | Length  | R<br>/<br>W | Direction        | Unit  | Scaling | Default | Range                                                                                                    | Comment<br>s                                          |
|-------------|---------------------------------|----------|---------------------|---------------|---------|-------------|------------------|-------|---------|---------|----------------------------------------------------------------------------------------------------|-------------------------------------------------------|
| SystemLevel | Set_ON_OFF_BACnet               | BV       | DA_DO_01: 0         | 1             | 1 Bit   | w           | BMS to<br>Heater |       | 1       | 1       | 1-enabled<br>0-disabled                                                                                                    |                                                       |
| SystemLevel | Set_Temperature                 | AV       | DA_AO_01: 0         | 1             | 16 Bits | w           | BMS to<br>Heater |       | 1       | 256     | 356-446<br>Hi-Byte: Command-1<br>Lo-Byte:Value(100-190F)                                                                                                    | 376-120F<br>356-100F<br>446-190F                      |
| SystemLevel | BACnet_Config_Version           | AV       | DA_AO_01: 1         | 2             | 16 Bits | R           | Heater to<br>BMS |       | 1       |         | 100XX/200XX                                                                                                    | 100XX:iQ7<br>51/1001/15<br>01<br>200XX:iQ2<br>51/251D |
| SystemLevel | Actual_reMote_ON_OF<br>F_Status | AV       | DA_AO_02: 0         | 3             | 16 Bits | R           | Heater to<br>BMS |       | 1       |         | 1-enabled<br>0-disabled                                                                                                    |                                                       |
| SystemLevel | Actual_Setpoint                 | AV       | DA_AO_02:1          | 4             | 16 Bits | R           | Heater to<br>BMS | F     | 1       |         | 100-190F                                                                                                    |                                                       |
| SystemLevel | UnitCount                       | AV       | DA_AO_02: 2         | 5             | 16 Bits | R           | Heater to<br>BMS |       | 1       |         | 14 for iQ751/1001/1501<br>110 for iQ251/251D                                                                                                    |                                                       |
| SystemLevel | SysAlarmCode                    | AV       | DA_AO_02: 3         | 6             | 16 Bits | R           | Heater to<br>BMS |       | 1       |         | Bit0-Bit7: Alarm Code<br>Bit8-Bit11: Sensor# if Sensor<br>Error<br>Bit12-Bit15: Uint#                                                                           |                                                       |
| SystemLevel | InterfaceStatus                 | AV       | DA_AO_02: 4         | 7             | 16 Bits | R           | Heater to<br>BMS |       | 1       |         | Bit0-Pump,<br>Bit1-LouvrePower,<br>Bit2-Alarm,<br>Bit3-RunTime,<br>Bit4-remote_ON_OFF,<br>Bit6-LouvreFeedback,<br>Bit6-BACnet_ON_OFF,<br>Bit7-iNTouch_Installed | Control<br>Bit                                        |
| SystemLevel | Remote_setpoint                 | AV       | DA_AO_02: 5         | 8             | 16 Bits | R           | Heater to<br>BMS | F     | 1       |         | 100-190                                                                                                    |                                                       |
| SystemLevel | Prognostic_Flag                 | AV       | DA_AO_02: 6         | 9             | 16 Bits | R           | Heater to<br>BMS |       | 1       |         | Bit0:FLAME_ON_OFF_CYCLE<br>S<br>Bit1:BLOWER_HOUR<br>Bit2:TIME_VALVE_CYCLE                                                                                       |                                                       |
| SystemLevel | Software_Version                | AV       | DA_AO_02: 7         | 10            | 16 Bits | R           | Heater to<br>BMS |       | 1       |         |                                                                                                    |                                                       |
| Unit Level  | UnitID                          | AV       | DA_AO_02: 8         | 11            | 16 Bits | R           | Heater to<br>BMS |       | 1       |         | 14 for iQ751/1001/1501                                                                                                    |                                                       |
| Unit Level  | UnitAlarmCode                   | AV       | DA_AO_02: 9         | 12            | 16 Bits | R           | Heater to<br>BMS |       | 1       |         | Bit0-Bit7: Alarm Code<br>Bit8-Bit11: Sensor# if Sensor<br>Error<br>Bit12-Bit15: Module#                                                                         |                                                       |
| Unit Level  | Unitstatus bits                 | AV       | DA_AO_02:<br>10     | 13            | 16 Bits | R           | Heater to<br>BMS |       | 1       |         | Bit0-Flame,<br>Bit1-Blower,<br>Bit3-<br>Bit4-<br>Bit5-<br>Bit6-<br>Bit7-                                                                                        | Control<br>Bit                                        |
| Unit Level  | UnitInlet temp                  | AV       | DA_AO_02: 11        | 14            | 16 Bits | R           | Heater to<br>BMS | F     | 1       |         | 32-80                                                                                                    |                                                       |
| Unit Level  | UnitOutlet temp                 | AV       | DA_AO_02: 12        | 15            | 16 Bits | R           | Heater to<br>BMS | F     | 1       |         | 100-212                                                                                                    |                                                       |
| Unit Level  | UnitFlue_Temperature            | AV       | DA_AO_02: 14        | 17            | 16 Bits | R           | Heater to<br>BMS | F     | 1       |         | 32-200                                                                                                    |                                                       |
| Unit Level  | UnitFlow GPM                    | AV       | DA_AO_02:<br>15     | 18            | 16 Bits | R           | Heater to<br>BMS | GPM   | 1       |         | 0-26                                                                                                    |                                                       |
| Unit Level  | UnitFiring rate                 | AV       | DA_AO_02:<br>16     | 19            | 16 Bits | R           | Heater to<br>BMS | k_btu | 1       |         | 0-1501                                                                                                    |                                                       |

The number of the unit level data group will be as same as the number of the unit in the system

#### 4.3 Understand "Set\_Temperature" and Control Bits Datapoints

- Set\_Temperature the register is 16 bits (2 bytes). The high byte holds the command "1". The low byte contains the temperature value (default is 0). So, the default is 256. The set value shall be 256 + actual temperature value. For example, input "376" if "120F" is the target.
- Sys\_Alarm\_Code

| Hexadecimal (Place Value) |                        |       |      |  |  |  |  |  |
|---------------------------|------------------------|-------|------|--|--|--|--|--|
| Thousands                 | Hundreds               | Tens  | Ones |  |  |  |  |  |
|                           |                        |       |      |  |  |  |  |  |
| Γ                         | ſ                      |       |      |  |  |  |  |  |
| Unit ID                   | Additional Information | Alarm | Code |  |  |  |  |  |

|            | Hexadeci                                                                                                    | mal (Place Value): Thousands = Unit ID, Hundreds = A                                                                                                    | dditional     | Information, Tens and Ones = Error Code         |  |  |  |  |
|------------|----------------------------------------------------------------------------------------------------|----------------------------------------------------------------------------------------------------|---------------|-------------------------------------------------|--|--|--|--|
| Unit<br>ID | Additional<br>Information                                                                                                    | Description                                                                                                    | Error<br>Code | Description                                     |  |  |  |  |
| 1          | 0,1                                                                                                    | if Error Code is E1<br>0 - Blower Fault<br>1 - Blower speed signal fault                                                                                            | 01            | Blower Speed Fault (E1)                         |  |  |  |  |
| 2          | 1,2,3,4                                                                                                    | if Error Code is E8<br>1 - Flow Sensor fault<br>2 - Unable to Open the water valve<br>3 - Unable to Close the water valve<br>4 - Water Valve Switch fault           | 03            | Blocked Flue (E3)                               |  |  |  |  |
| 3          | 0,1,4                                                                                                    | If Error Code is E9 or EA<br>0 -Heat exchanger inlet water temperature sensor<br>1- Heat exchanger water outlet temperature<br>sensor<br>4- Flue temperature sensor | 07            | Ignition Failure (E7)                           |  |  |  |  |
| 4          |                                                                                                    |                                                                                                    | 08            | Water Valve Alert (E8)                          |  |  |  |  |
|            |                                                                                                    |                                                                                                    | 09            | Temperature Sensor Shorted (E9)                 |  |  |  |  |
|            |                                                                                                    |                                                                                                    | 0A            | Temperature Sensor Open Circuit (EA)            |  |  |  |  |
|            |                                                                                                    |                                                                                                    | 0C            | Flue Temperature Exceeded (EC)                  |  |  |  |  |
|            |                                                                                                    |                                                                                                    | 0D            | Heat Exchanger Outlet Temperature Exceeded (ED) |  |  |  |  |
|            |                                                                                                    | Unit ID: 1-4 (iN401/iN501/iQ751/iQ1001/iQ1                                                                                                    | 501), 1-3     | (iQ2001), 1-2 (iQ3001)                          |  |  |  |  |
|            |                                                                                                    |                                                                                                    |               |                                                 |  |  |  |  |
|            | Example: SysAlarm is decimal 8970. Convert to hexadecimal 230A. It means the alarm is on unit 2, the third sensor open. The "EA" is showing on unit 2. |                                                                                                    |               |                                                 |  |  |  |  |

Example: If Sys\_Alarm shows 8970 (decimal). Convert the decimal to hexadecimal 230A. Thousands place value is 2, which means the alarm is on unit number 2. Hundreds place value is 3, which means the third sensor. The tens and one's place value are 0A which indicates the error code "EA" means "Temperature Sensor Open Circuit"

Note: Consider hexadecimal place value (hundreds) only if the error code is "E1"/"E8"/"E9/

• Interface\_Status

Indicate the 4 relay outputs and 4 inputs on the iNTouch interface board (1-ON; 0-OFF)

| Bit7              | Bit6          | Bit5           | Bit4          | Bit3    | Bit2  | Bit1        | Bit0 |
|-------------------|---------------|----------------|---------------|---------|-------|-------------|------|
| iNTouch_Installed | BACnet_ON_OFF | LouvreFeedback | Remote_ON_OFF | Runtime | Alarm | LouvrePower | Pump |

• Prognostic\_Flag

Indicate the 4 relay outputs and 4 inputs on the iNTouch interface board (1—ON; 0—OFF)

| Bit7 | Bit6 | Bit5 | Bit4 | Bit3 | Bit2       | Bit1   | Bit0     |
|------|------|------|------|------|------------|--------|----------|
|      |      |      |      |      | Time_Valve | Blower | Ignition |

#### • Unit\_Alarm\_Code

| Hexadecimal (Place Value) |                      |           |      |  |  |  |  |  |
|---------------------------|----------------------|-----------|------|--|--|--|--|--|
| Thousands                 | usands Hundreds Tens |           | Ones |  |  |  |  |  |
|                           |                      |           |      |  |  |  |  |  |
| []                        |                      | Ι         |      |  |  |  |  |  |
| γ                         |                      |           |      |  |  |  |  |  |
| Module ID                 | Additional Informat  | ion Alarm | Code |  |  |  |  |  |

|              | Hexadecimal (Place Value): Thousands = Module ID, Hundreds = Additional Information, Tens and Ones = Error Code                                       |                                                                                                    |               |                                                 |  |  |  |  |  |
|--------------|----------------------------------------------------------------------------------------------------|----------------------------------------------------------------------------------------------------|---------------|-------------------------------------------------|--|--|--|--|--|
| Module<br>ID | Additional<br>Information                                                                                                    | Description                                                                                                    | Error<br>Code | Description                                     |  |  |  |  |  |
| 1            | 0,1                                                                                                    | if Error Code is E1<br>0 - Blower Fault<br>1 - Blower speed signal fault                                                                  | 01            | Blower Speed Fault (E1)                         |  |  |  |  |  |
| 2            | 3,4                                                                                                    | if Error Code is E8<br>3 - Unable to Open the water valve<br>4 - Water Valve Switch fault                                                 | 03            | Blocked Flue (E3)                               |  |  |  |  |  |
|              | 0,2,4                                                                                                    | If error code is E9 or EA<br>00 - Heat exchanger inlet water temperature sensor<br>02 - Heat exchanger water outlet temperature<br>sensor |               |                                                 |  |  |  |  |  |
| 3            |                                                                                                    | 04 - Flue temperature sensor                                                                                                    | 07            | Ignition Failure (E7)                           |  |  |  |  |  |
| 4            |                                                                                                    |                                                                                                    | 08            | Water Valve Alert (E8)                          |  |  |  |  |  |
| 5            |                                                                                                    |                                                                                                    | 09            | Temperature Sensor Shorted (E9)                 |  |  |  |  |  |
| 6            |                                                                                                    |                                                                                                    | 0A            | Temperature Sensor Open Circuit (EA)            |  |  |  |  |  |
| 7            |                                                                                                    |                                                                                                    | 0C            | Flue Temperature Exceeded (EC)                  |  |  |  |  |  |
| 8            |                                                                                                    |                                                                                                    | 0D            | Heat Exchanger Outlet Temperature Exceeded (ED) |  |  |  |  |  |
| 9            |                                                                                                    |                                                                                                    |               |                                                 |  |  |  |  |  |
| 10           |                                                                                                    |                                                                                                    |               |                                                 |  |  |  |  |  |
| 11           |                                                                                                    |                                                                                                    |               |                                                 |  |  |  |  |  |
| 12           |                                                                                                    |                                                                                                    |               |                                                 |  |  |  |  |  |
|              | Mod                                                                                                    | ule ID: 1-2 (iN401), 1-2 (iN501), 1-3 (iQ751), 1-4 (iQ1001)                                                                               | ), 1-6 (iQ1   | 501), 1-8 (iQ2001), 1-12 (iQ3001)               |  |  |  |  |  |
|              |                                                                                                    |                                                                                                    |               |                                                 |  |  |  |  |  |
|              |                                                                                                    |                                                                                                    |               |                                                 |  |  |  |  |  |
|              | Example: Unit Alarm is decimal 4097. Convert to hexadecimal 1001.<br>It means the alarm is on module 1 and the error code "E1" is blower speed fault. |                                                                                                    |               |                                                 |  |  |  |  |  |

Example: If Unit\_Alarm shows 13066 (decimal). Convert the decimal to hexadecimal 330A. Thousands place value is 3, which means the alarm is on module number H3. Hundreds place value is 3, which means the third sensor. The tens and one's place value are 0A which indicates the error code "EA" means "Temperature Sensor Open Circuit".

Note: Consider hexadecimal place value (hundreds) only if the error code is "E9" or "EA"

• Unit\_lcon\_Status

| Bit7 | Bit6 | Bit5 | Bit4 | Bit3 | Bit2 | Bit1   | Bit0  |
|------|------|------|------|------|------|--------|-------|
|      |      |      |      |      | Flow | Blower | Flame |

| Decimal Value |      | Binar  | У     | Note   | Description                          |  |
|---------------|------|--------|-------|--------|--------------------------------------|--|
|               | Flow | Blower | Flame | note   | Description                          |  |
| 1             | 0    | 0      | 1     |        | Flow = OFF, Blower = OFF, Flame = ON |  |
| 2             | 0    | 1      | 0     |        | Flow = OFF, Blower = ON, Flame = OFF |  |
| 3             | 0    | 1      | 1     | 1 - ON | Flow = OFF, Blower = ON, Flame = ON  |  |
| 4             | 1    | 0      | 0     |        | Flow = ON, Blower = OFF, Flame = OFF |  |
| 5             | 1    | 0      | 1     |        | Flow = ON, Blower = OFF, Flame = ON  |  |
| 6             | 1    | 1      | 0     |        | Flow = ON, Blower = ON, Flame = OFF  |  |
| 7             | 1    | 1 1 1  |       |        | Flow = ON, Blower = ON, Flame = ON   |  |

## 5. Notes & Troubleshooting

#### 5.1 Notes

- 1. Verify the units are functioning correctly without iNTouch first. Then, power off and connect the iNTouch module.
- 2. Check the data points through the browser via 192.168.1.24. Make sure the data is visible. Check Appendix II if the web browser is unable to open the interface.
- 3. Verify that the interface status matches the unit.
- 4. Make sure iNTouch BMS board and IOT device are not installed on the same control board of a floormount model.
- 5. If there is one wall-hung unit, it can only be installed with either iNTouch BMS board or IoT device.
- 6. If multiple units are cascaded, then one iNTouch BMS board is sufficient for the entire cascaded setup. Otherwise, each unit will be needing one iNTouch BMS board.
- 7. Please make sure wall-hung unit (iQ251/ iQ251D) and floor mount unit (iN401/iN501/iQ751/ iQ1001/ iQ1501/ iQ2001/ iQ3001) has separate config file.
- 8. iN401 and iN501 has factory-installed iNTouch BMS option only.

#### 5.2 Troubleshooting

- 1. If a cascading issue, make sure all controls have identical software and proper hex IDs
- 2. If "bA Off", make sure the "Remote ON\_OFF" jumper is installed properly
- 3. If unit(s) fire off after firing on, check the "Louvre Feedback" jumper of Louvre system

# Appendix I Control Board location

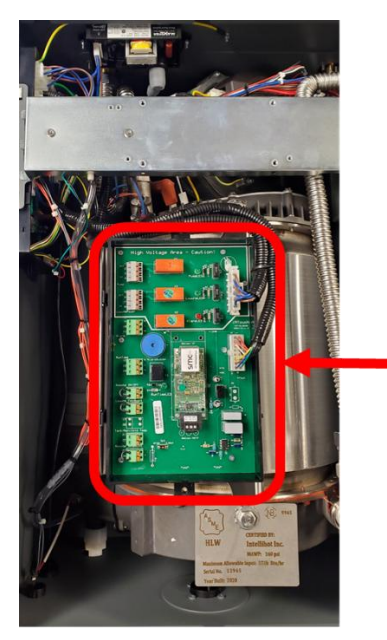

BMS Board

iQ251/iQ251D

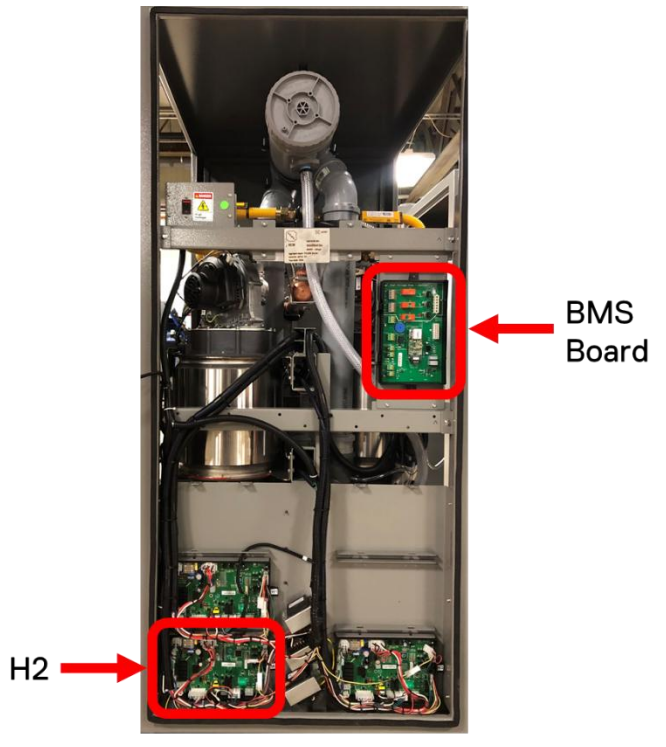

iQ751

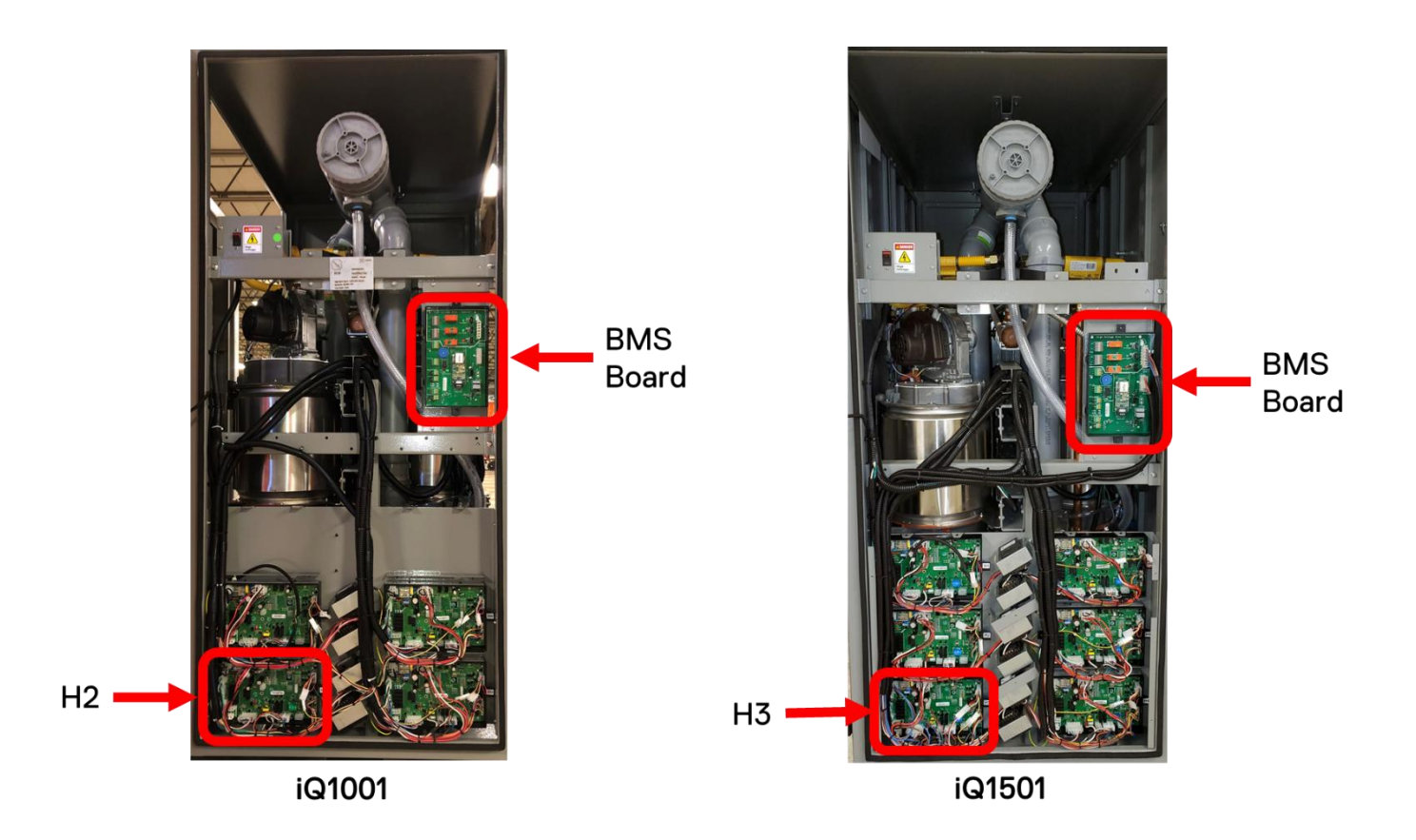

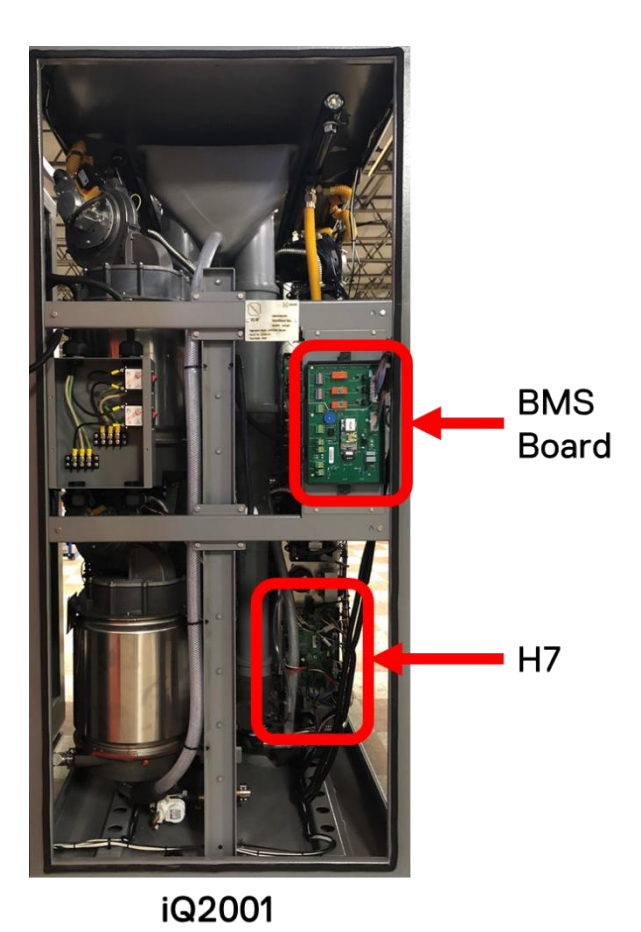

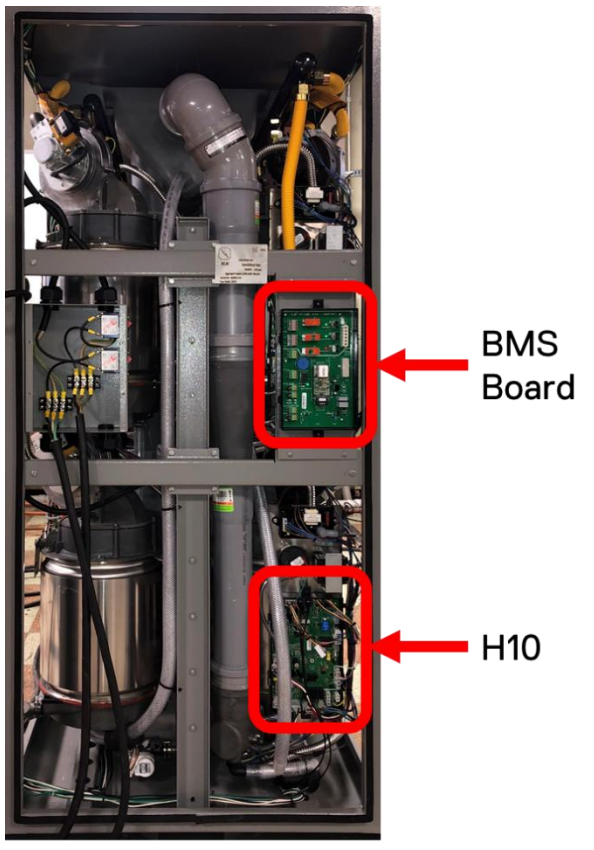

iQ3001

31

#### Appendix II IP Address setup

It may be necessary to set static IP if the BACnet interface does not show after connecting the ethernet cable and inserting the default IP address "192.168.1.24" on the web browser. Note: setting the static IP will not change the default IP address "192.168.1.24".

To set a static IP address in Windows 7, 8, and 10:

1. Click Start Menu > Control Panel > Network and Sharing Center or Network and Internet > Network and Sharing Center.

- 2. Click Change adapter settings.
- 3. Right-click on BMS.
- 4. Click Properties.
- 5. Select Internet Protocol Version 4 (TCP/IPv4).
- 6. Click Properties.
- 7. Select Use the following IP address.
- 8. Enter the IP address, Subnet mask, and DNS server based on the picture attached.
- 9. Click OK.

| General                                                                                                   |                                                                                    |
|----------------------------------------------------------------------------------------------------|------------------------------------------------------------------------------------|
| You can get IP settings assigner<br>this capability. Otherwise, you r<br>for the appropriate IP settings. | d automatically if your network supports<br>need to ask your network administrator |
| 🔘 Obtain an IP address auto                                                                               | matically                                                                          |
| • Use the following IP addre                                                                              | ss:                                                                                |
| IP address:                                                                                               | 192.168.1.1                                                                        |
| Subnet mask:                                                                                              | 255 . 255 . 255 . 0                                                                |
| Default gateway:                                                                                          | 1 12 1                                                                             |
| Obtain DNS server addres                                                                                  | s automatically                                                                    |
| Use the following DNS server                                                                              | ver addresses:                                                                     |
| Preferred DNS server:                                                                                     | 8.8.8.8                                                                            |
| Alternate DNS server:                                                                                     | 8 . 8 . 4 . 4                                                                      |
| 🔲 Validate settings upon exi                                                                              | it Advanced                                                                        |

| <br> |  |
|------|--|
|      |  |
|      |  |
|      |  |
|      |  |
|      |  |
|      |  |
|      |  |
|      |  |
|      |  |
|      |  |
|      |  |
|      |  |
|      |  |
| <br> |  |
|      |  |
|      |  |
|      |  |
|      |  |

NOTES

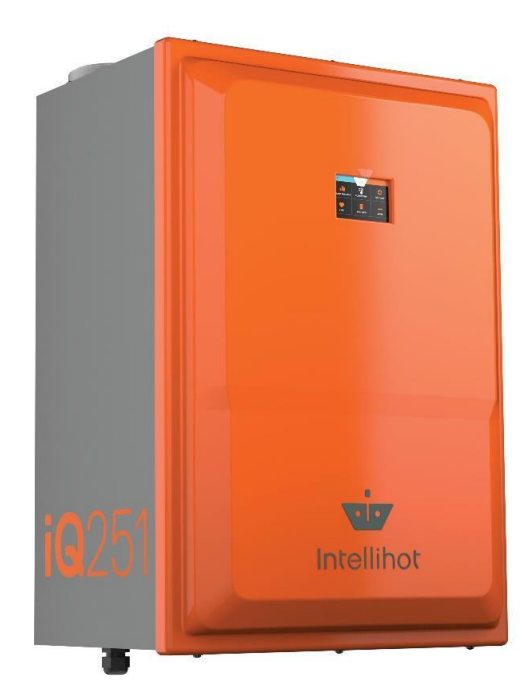

## Product Support

If the water heater requires additional support. Please use one of the following options for contacting Intellihot Technical Support

- Call: 877-835-1705, and press 1
- Email: support@intellihot.com

When you contact Technical Support, please have the following information ready:

- Model Number
- Serial Number
- Date purchase / Date installed
- Installation location & application
- Error code (if any) or other problem with the unit

IGT-MNL0021 Revised 03-2025